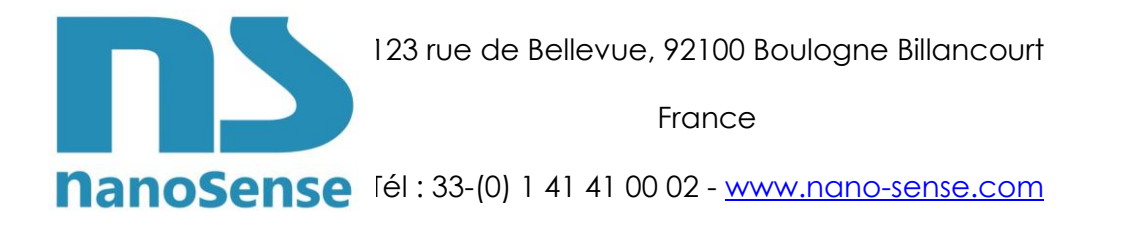

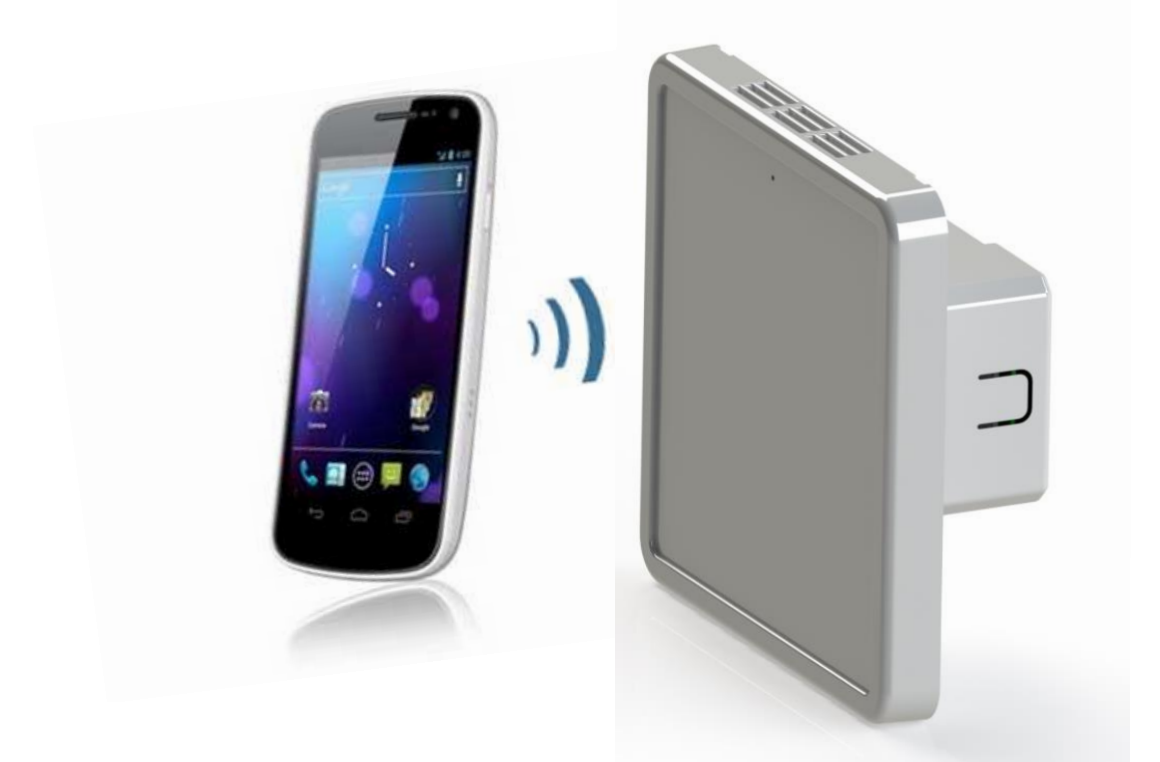

# Smartphone Application for EP5000-XX IAQ probe

| Ver | Date       | Change / Update                                                             |
|-----|------------|-----------------------------------------------------------------------------|
| V1  | Initial    | Draft                                                                       |
| V2  | 26/03/21   | EnOcean Pairing                                                             |
| V3  | 09/04/21   | EnOcean Pairing, input                                                      |
| V4  | 30/04/21   | Minimum ventilation                                                         |
| V5  | 30/06/21   | Ozone and NOx sensors setting added                                         |
| V6  | 19/10/21   | Slave Modbus dampers control + measures                                     |
| V7  | 10/01/22   | Indication of LED figures added + Modbus hydraulic valve control+ firmware  |
|     |            | management                                                                  |
| V8  | 13/04/2022 | New Enocean pairing interface. Limits of exemption                          |
| V9  | 20/10/2022 | Measures written after reading NFC to improve tap reliability (FW $< 6.3$ ) |
|     |            |                                                                             |
|     |            |                                                                             |

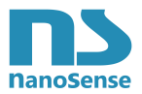

# Summary

| 1.       | PRESENTATION                                     | 4        |
|----------|--------------------------------------------------|----------|
| 2.       | TYPE OF SMARTPHONE AND SETTINGS                  | 4        |
| 3.       | DOWNLOAD THE SMARTPHONE APPLICATION              | 4        |
| 4        | CONFIGURATION OF THE APP                         | 4        |
|          |                                                  | ۰۲<br>۸  |
| 5.       |                                                  | 4        |
| 6.       | ACCESS TO DATA                                   | 6        |
| 7.       | PROBE'S MODEL                                    | 7        |
| 8.       | FIRMWARE MANAGEMENT                              | 8        |
| 9.       | MEASURES                                         | 9        |
| 10.      | DATA                                             | 10       |
| 1(       |                                                  | 11       |
| 1(       | 0.2. GENERAL SETTING                             | 12       |
| 1(       | 0.3. CALIBRATIONS                                | 15       |
| 1(       | D.4. Physiological effects setpoints             | 16       |
| 1(       | D.5. CO2 SETPOINTS                               | 18       |
| 1(       | 0.6. VOC SETPOINTS                               | 20       |
| 1(       | 0.7. PM 2.5 SETPOINTS                            | 21       |
| 1(       | D.8. NOX SETPOINTS (OPTIONAL SENSOR)             | 22       |
| 10       | 0.9. Ozone setpoints (Optional sensor)           | 23       |
| 10       | 0.10. Temperature settings                       | 24       |
| 1(       | 0.11. Free cooling setting                       | 27       |
| 1(       |                                                  | 28       |
| 1(<br>1) | 0.14 MANUAL OVERDIDES                            | 29       |
| 1(       |                                                  | 5U<br>21 |
| 1(       | 0.15. COMMONICATION SETTINGS                     |          |
| 1        | 10.16.1. Choice of telegrams per usage           |          |
|          | 10.16.2. Measures Pairing                        | 34       |
|          | 10.16.3. EEP Measures Choice                     | 36       |
|          | 10.16.4. CO2 EEP choice                          | 37       |
|          | 10.16.5. Recap of Measures EEP ready for Pairing | 38       |
|          | 10.16.6. Choice of Control EEP                   | 39       |
|          | 10.16.7. Exemple of Control EEP                  | 40       |
|          | 10.16.8. Choice of Ecosystem sensors             | 41       |
|          | 10.16.9. Opening window sensor pairing           | 42       |
| 1(       | 0.17. ENOCEAN UNPAIRING                          | 43       |
| 1(       | 0.18. LORA PAIRING                               | 44       |
| 1(       | 0.19. Modbus Actuators control (Belimo models)   | 46       |
|          | 10.19.1. VAV display                             | 47       |
|          | 10.19.2. Actuators display                       | 48<br>دم |
| 1(       | 10.19.5. Since more joint of commune approact    | 50<br>51 |
| 10       | 0.21. ENTER AN ALIAS                             |          |
| 1(       | 0.22. Removal of a password                      | 52       |
| -        | 0.23. UNREGISTERED PASSWORD                      | 54       |
|          |                                                  |          |

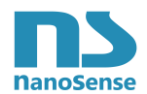

| 11.  | PASS   | WORD MANAGEMENT                          | 5 |
|------|--------|------------------------------------------|---|
| 11.1 | . Pa   | SSWORDS BACK UP                          | 5 |
| 11.2 | . Ad   | DING A PASSWORD                          | 6 |
| 11.3 | . Сн   | ANGING THE ALIAS                         | 7 |
| 12.  | 12 Af  | NNEX5                                    | 7 |
| 12.1 | . VA   | ۷۰                                       | 8 |
| 12.2 | . Pl   | CONTROL LOOP                             | 8 |
| 12   | 2.2.1. | Ventilation control command5             | 8 |
| 12   | 2.2.2. | Proportional regulation5                 | 9 |
| 12   | 2.2.3. | Proportional - Integral (PI) regulation6 | 0 |
| 12.3 | . INC  | DICATION OF LEDS IN NORMAL OPERATION     | 0 |
| 12   | 2.3.1. | In Measurement thresholds mode6          | 1 |
| 12   | 2.3.2. | In Physiological Effects Mode6           | 3 |
| 12.4 | . WI   | INDOWS OPENING LEDS                      | 5 |
| 12.5 | . Ed   | GE LEDS INDICATIONS                      | 5 |
| 12.6 | . Ind  | DICATION OF LEDS IN CASE OF FAILURE      | 6 |
| 12.7 | . Ind  | DICATION IN CASE OF LED FAILURE          | 6 |
| 12.8 | . De   | FAULT SET POINTS                         | 7 |
|      |        |                                          |   |

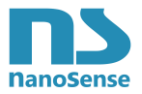

# 1. Presentation

The EP5000-XX probe has an NFC antenna in the front panel and can be configured using a smartphone application. This document presents the main settings.

# 2. Type of smartphone and settings

Make sure your Android smartphone has a built-in NFC function. Enable NFC in the settings section.

# 3. Download the smartphone application

Go to the Play store or directly:

https://play.google.com/store/apps/details?id=com.nanosense.nanosensev2

The following pictogram will appear on one of your tabs:

# 4. Configuration of the App

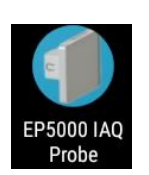

Launch the App first in case you have other Apps using NFC that could be launched automatically upon a tap.

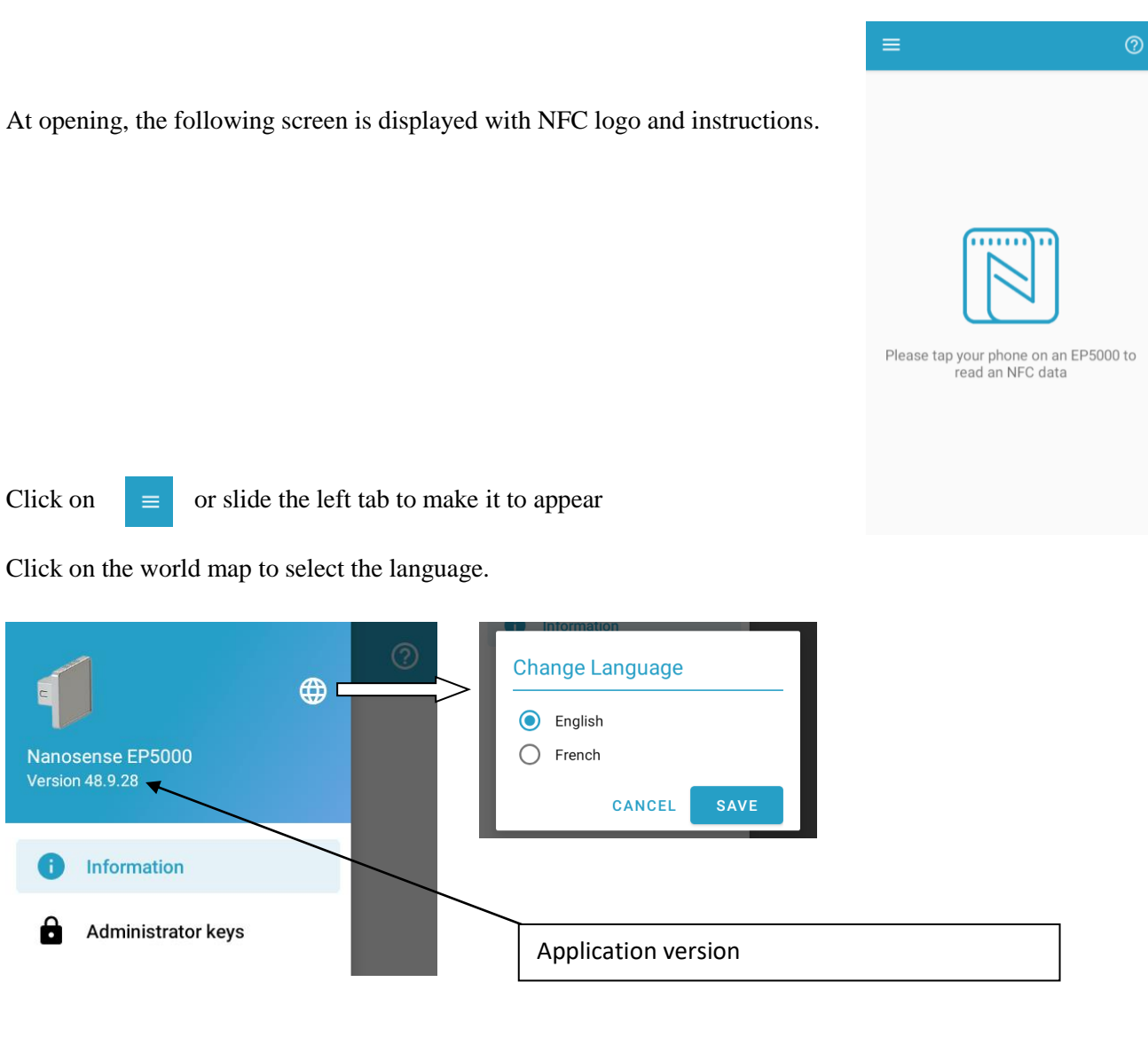

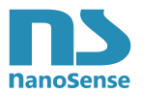

# Reading of probe's parameters

Tap the smartphone on the center of the front panel of the probe (the antenna is located in the center).

Setting by NFC does not require the unit to be powered and can therefore be carried out with the probe in its box. A symbol can appear on the box to indicate the location of the antenna.

In case of commissioning many probes the same way a copy paste feature can be used (but pairings).

When the probe's NFC antenna responds, you should hear a Beep on the smartphone.

In the process, the application loads the contents of the memory via NFC, and, at the end, opens an alert message indicating that all the parameter modifications will only be applied after a new NFC tap (writing the memory).

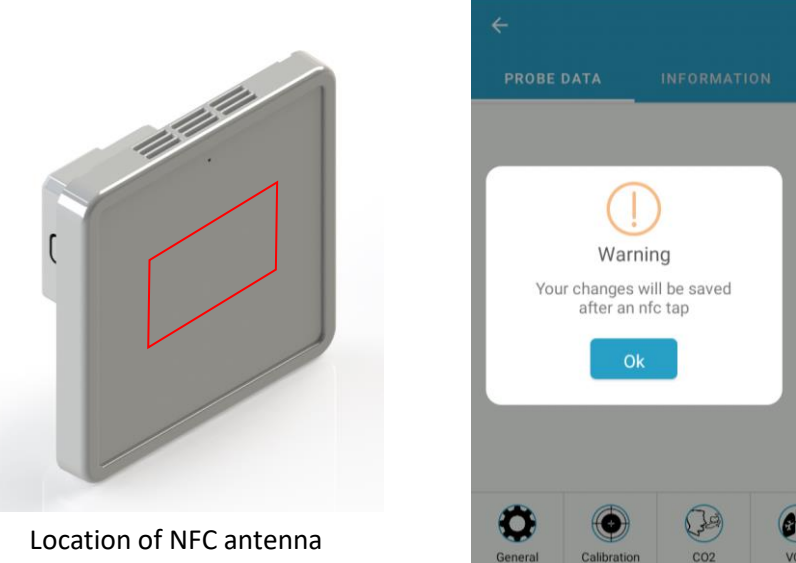

Memory being read, take the smartphone in hand and make the desired settings.

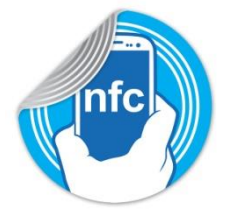

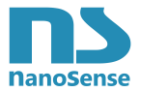

# 6. Access to data

If the probe has already been set and a password entered and recorded in the probe, the following screen appears:

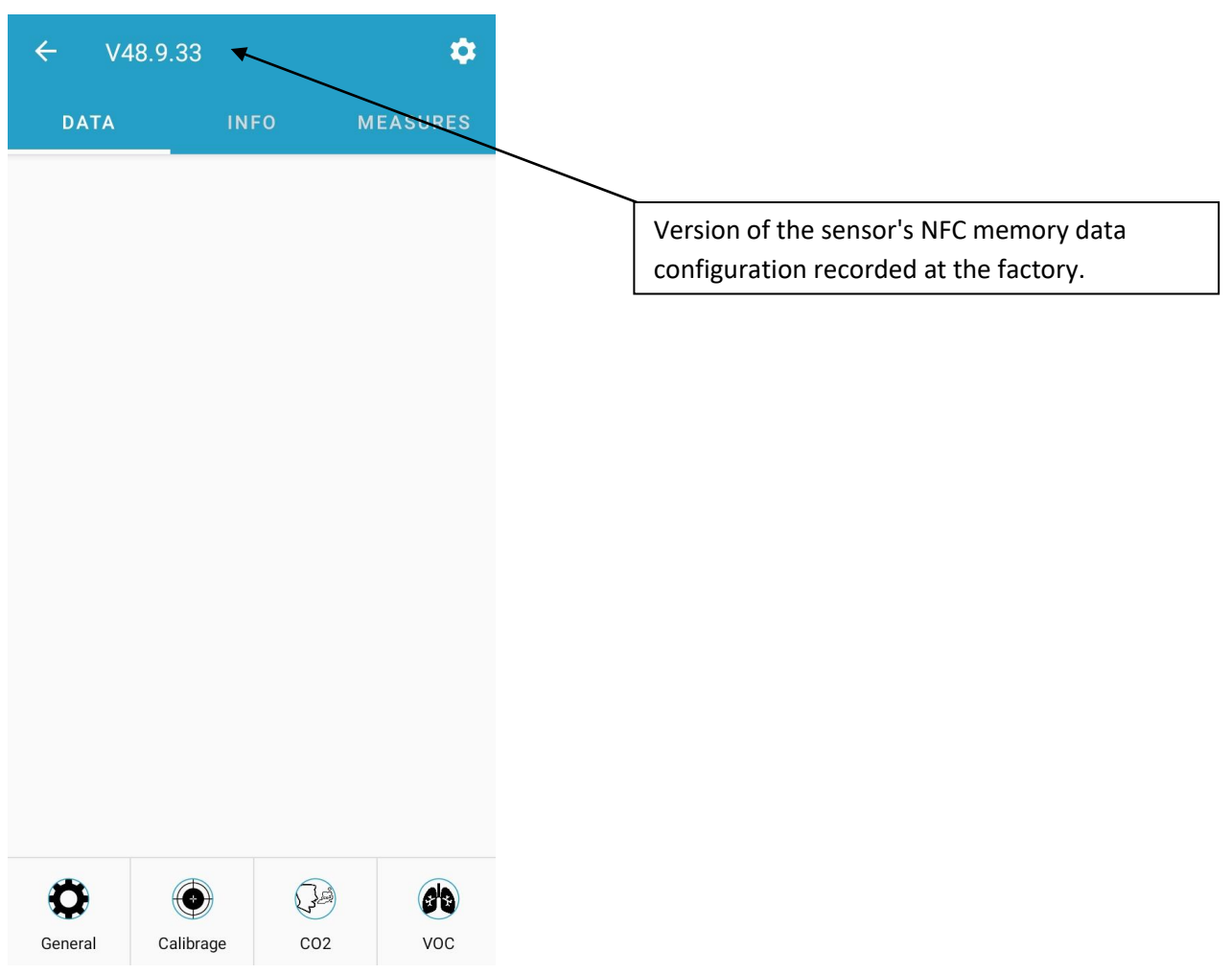

If the probe has a password recorded in another smartphone, the following screen appears.

| Add Password                                                                                                    |
|----------------------------------------------------------------------------------------------------|
| Your probe is set with a password.<br>You can manually add the<br>password to be able to access the<br>configuration of the whole probe or<br>continue in limited mode. |
| Add a password *                                                                                                    |
| Favorite city                                                                                                    |
| CONTINUE AS<br>USER CONFIRM                                                                                                    |

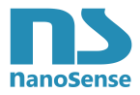

# 7. Probe's model

By selecting **information**, it is possible to check the probe model, its serial number, its protocol, its firmware and hardware versions and the sensors on board.

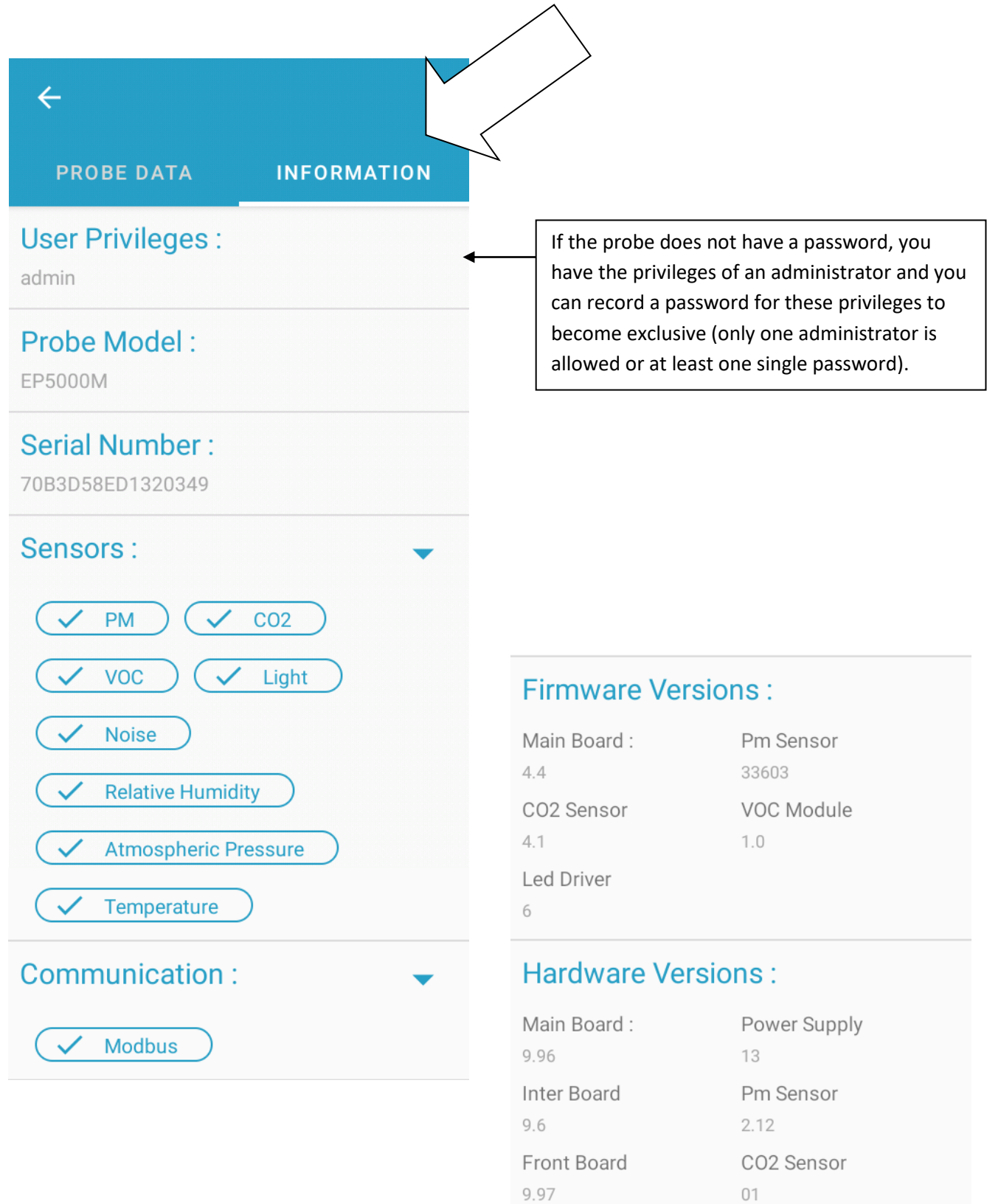

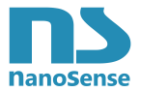

# 8. Firmware management

From firmware versions, it is possible by clicking on the underlined firmware numbers to manage firmware as follow:

| Firmware Versio                 | ons:                    | · · · ·                                 |            |
|---------------------------------|-------------------------|-----------------------------------------|------------|
| Mother Board :                  | EnOcean Radio :         | Record current FW as Factory version    | ۲          |
| 5.8 ←<br>LoRa or Sigfox or Ltem | : Radio 2.4 Ghz Radio : | Replace current FW with factory version | $\bigcirc$ |
| N/A<br>Pm Sensor                | N/A<br>CO2 Sensor       | Apply latest uploaded firmware          | 0          |
| 2.12<br>VOC Module              | 4.10<br>LED Driver      | ANNULER                                 | ONFIRMER   |
|                                 | 7                       | Record current FW as Factory version    | ۲          |
|                                 |                         | Replace current FW with factory version | 0          |
|                                 |                         | Apply FW 1 (already uploaded)           | 0          |
|                                 |                         | Apply FW 2 (already uploaded)           | 0          |
|                                 |                         | Apply FW 3 (already uploaded)           | 0          |
|                                 |                         | ANNULER                                 | ONFIRMER   |

Few seconds after confirmation and a tap, the blue, orange and red defaults LEDs will start blinking together until the end of the process.

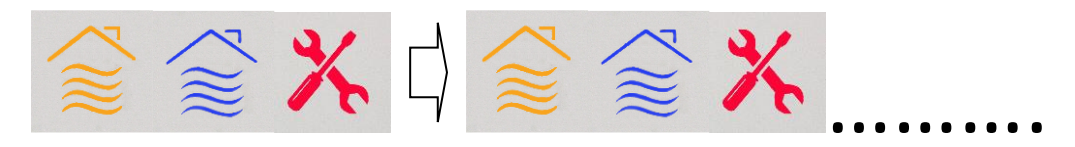

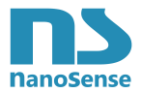

# 9. Measures

Taping the probe allow writing the last measured and remediation control values in NFC memory after reading by the Smartphone. So it require an additional tap.

This feature is particularly useful for 0.-10V versions where there is no data communication.

To access to values, select Measures.

| DATA                           | INFO                     | MEASURES                | DATA I                                                                                                    | NFO                                                                                                    | MEASURES        |
|--------------------------------|--------------------------|-------------------------|----------------------------------------------------------------------------------------------------|----------------------------------------------------------------------------------------------------|-----------------|
|                                |                          | $\bigwedge$             | Measures                                                                                                    |                                                                                                    |                 |
| Please tap your ph<br>read the | oone again d<br>measured | on the probe to<br>data | CO2<br>734<br>Sulfuric Odors<br>0<br>O3<br>0<br>PM 2.5<br>4<br>Temperature<br>25<br>Atmospheric Pressure<br>1023<br>Light T°<br>0<br>Noise Pic<br>65<br><b>Control</b> | VOC<br>1755<br>NOx<br>0<br>PM 1<br>4<br>PM 10<br>4<br>RH<br>33<br>Lux<br>1<br>Noise A<br>54<br>Battery 0<br>0 | verage<br>Gauge |

Dilution

100

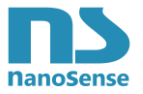

# 10. Data

Select **Data** to allow reading and setting all parameters.

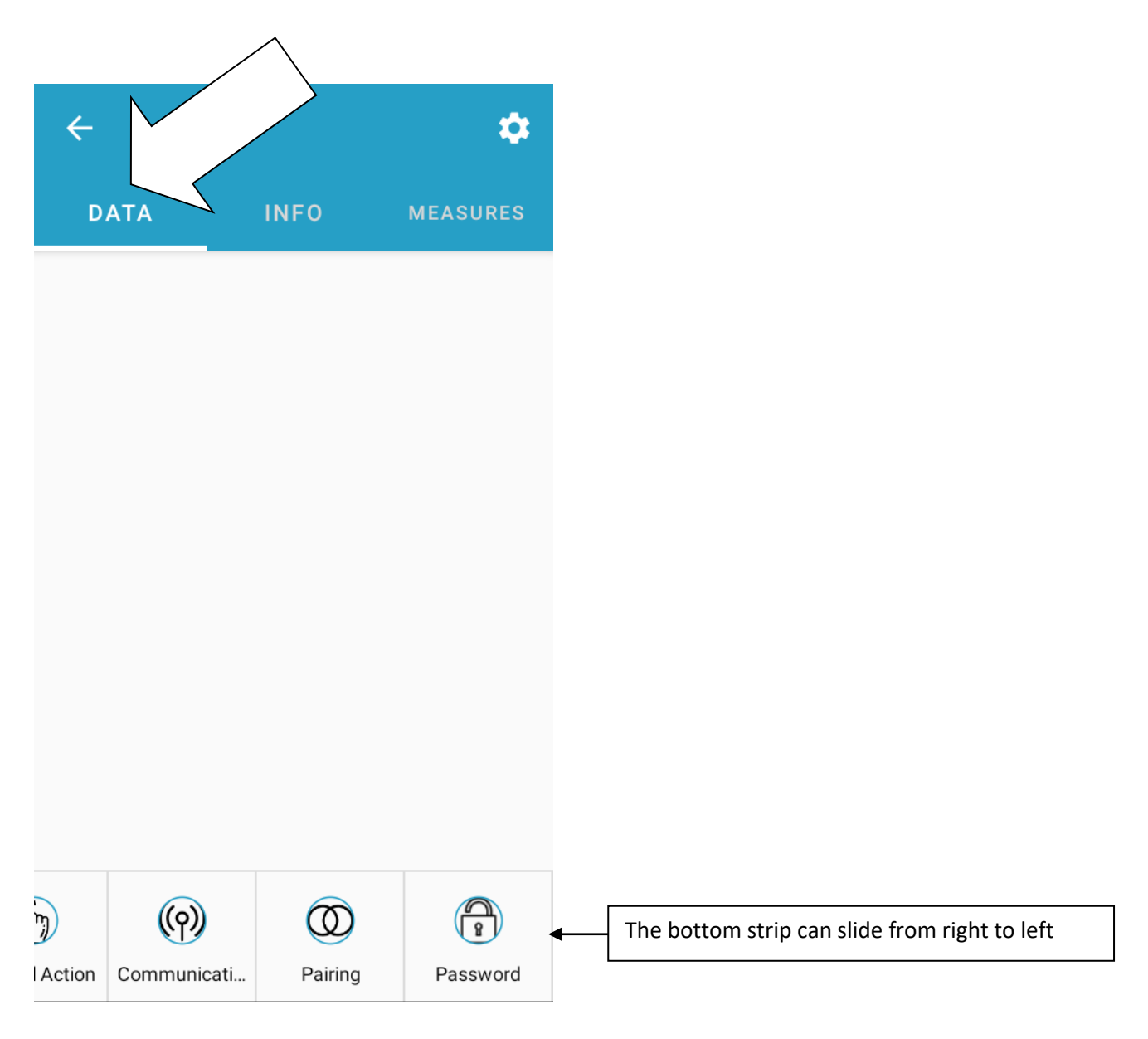

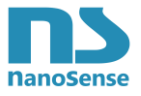

# 10.1. Duplication of parameters

If commissioning several probes in the same way, a copy-paste function can be used (except for pairings). In the Data tab, select the toothed wheel, the following menu appears.

| PROBE DATA INFORMATION                                                                                                    |                                                                                                    |
|----------------------------------------------------------------------------------------------------|----------------------------------------------------------------------------------------------------|
| <ul> <li>Settings Type</li> <li>Individual Settings</li> <li>Copy settings to similar EP5000</li> </ul>                                                                                                    | By default, the application is in individual<br>setting mode.<br>By selecting the configuration pictogram, it is<br>possible to select a copying mode.<br>This mode is used to copy the current settings<br>to several other probes.<br>However, this copy does not apply to the<br>pairings. Please note that this copy is only<br>possible for identical models. |
| CANCEL     SAVE       Save     Save       Save     Save |                                                                                                    |

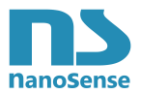

# 10.2. General Setting

Comfort mode is based on occupancy but there is occupancy and occupancy!!

| PROBE DATA                         | INFORMATIO                                                                                              | N    | Bedroom: Priority of Night Sensor<br>over Occupancy (Motions Under<br>blanket not taken into account)             | ۲                          |
|------------------------------------|----------------------------------------------------------------------------------------------------|------|----------------------------------------------------------------------------------------------------|----------------------------|
|                                    | \$                                                                                                    |      | Not Specific                                                                                                    | $\bigcirc$                 |
| Comfort Mode                       |                                                                                                    |      | CANCEL                                                                                                    | CONFIRM                    |
| Room Type (N                       | Bedroom: Priority of Night<br>Sensor over Occupancy<br>Iotions Under blanket not<br>taken into account) | >*   | Choose between embedded sensor<br>based on CO2) or external sensor (                                              | r (occupancy<br>generally  |
| Eco Mode                           | 02.022                                                                                                  |      | PIR) of your ecosystem.<br>In Eco Mode (unoccupancy) setpoir<br>save energy.                                      | nts are set to             |
| ECO                                | On Occupancy sensor                                                                                     |      | Changes histories and a delad series                                                                              | . //:                      |
| Night Mode                         |                                                                                                    |      | sensor with settable threshold) or e                                                                              | external                   |
| Night                              | On Night sensor                                                                                         | > -  | sensor (Light or clock) of your ecosy<br>In Night Mode setpoints are set to a                                     | ystem.<br>save energy.     |
| Remediation Control                |                                                                                                    |      | Ventilation control can be On Off o                                                                               | f                          |
| Ventilation (Dilution)             |                                                                                                    |      | Proportional with Proportional Inte                                                                               | egral control              |
| Ventilation Mode<br>Continuous (P) | C                                                                                                    | ▶    | loop depending of your ventilation<br>If set to <b>PI</b> , integration rate and pro<br>band shall be set.        | system.<br>oportional      |
| Integration Rate                   | <u>7</u> r                                                                                              | min  | The proportional band for humidity                                                                                | / is specific              |
| Proportionnal Band                 | <u>20</u> 9                                                                                             | %    | and must be set separately.<br>See chapter 9.2 in annex for details                                               | on Pl                      |
| Proportional Band Hun              | nidity <u>10</u> 9                                                                                      | % Rh | control.                                                                                                    |                            |
| Minimum Ventilation                | <u>10</u> 9                                                                                             | % ┥  | Minimum ventilation is recommend health of the building.                                                          | ded for the                |
| Ventilation Type                   | Double Flow (heat exchanger)                                                                            | *    | The type of ventilation is useful in or<br>the most energy efficient remediat<br>initiate when there are several. | determining<br>ion mean to |

|                                                                              | •• /0 Kit                                                                                                    |
|------------------------------------------------------------------------------|----------------------------------------------------------------------------------------------------|
| Double Flow (heat exchanger)                                                 | ۲                                                                                                    |
| Single Flow extraction                                                       | 0                                                                                                    |
| Single Flow insufflated (filtered)                                           | 0                                                                                                    |
| Natural                                                                      | 0                                                                                                    |
| None                                                                         | 0                                                                                                    |
| CANCEL                                                                       | CONFIRM                                                                                                    |
| Ditto for recycling if there is any, but recycling is only Proportional (P). | the                                                                                                    |
|                                                                              |                                                                                                    |
|                                                                              |                                                                                                    |
| The remediation effects of recycling s                                       | serve as                                                                                                    |
|                                                                              | Double Flow (heat exchanger)   Single Flow extraction   Single Flow insufflated (filtered)   Natural   None   CANCEL   Ditto for recycling if there is any, but recycling is only Proportional (P). |

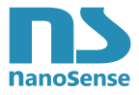

#### Heating uses a control loop based on fuzzy logic When scrolling down: automatic setting of the PID for continuous control. In case of On Off, it uses an automatic hysteresis reduction algorithm (electric Heating heaters) Continuous (PID) Same for cooling but fuzzy logic automatic Cooling setting of the PID. Continuous (PID) Humidification Same for humidification. Continuous Same for drying. Drying Continuous Activate if you want LEDs and control to be based on physiological impacts (see probe data Physiological effects sheet for details). If activated all CO2, VOC and Physiological impacts control & Leds PM setting tab will disappear and a physio tab appear. Windows Led These parameters are used to assess the IAQ probe floor 1 outdoor air quality at the altitude of the window where the IAQ sensor is installed from Floor height 344 cm the outdoor sensors. OAQ probe altitude 2 5 m The average height of a floor must be specified to calculate the altitude thanks to the number OAQ probe altitude 1 5 m of floors. OAQ left Display OAQ 1 Right and left refer to the positions of the window LED pictograms. Depending on the J. orientation of the probe, the window opening indications according to the Outdoor Air Calibrage C02 VOC Quality must match with one facade or another. Indicate here the corresponding OAQ probe.

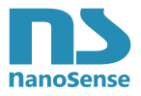

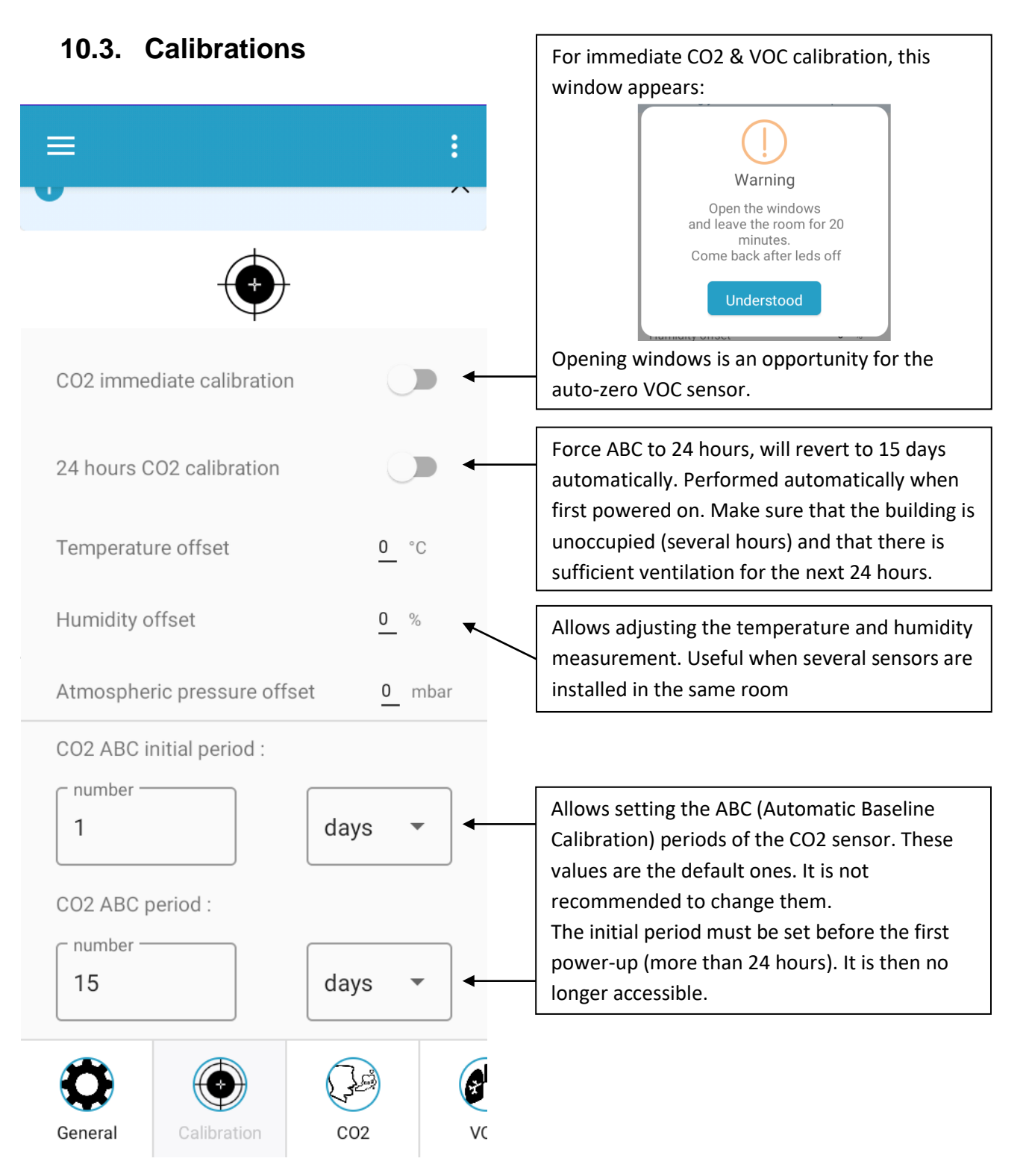

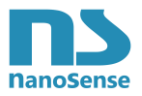

# 10.4. Physiological effects setpoints

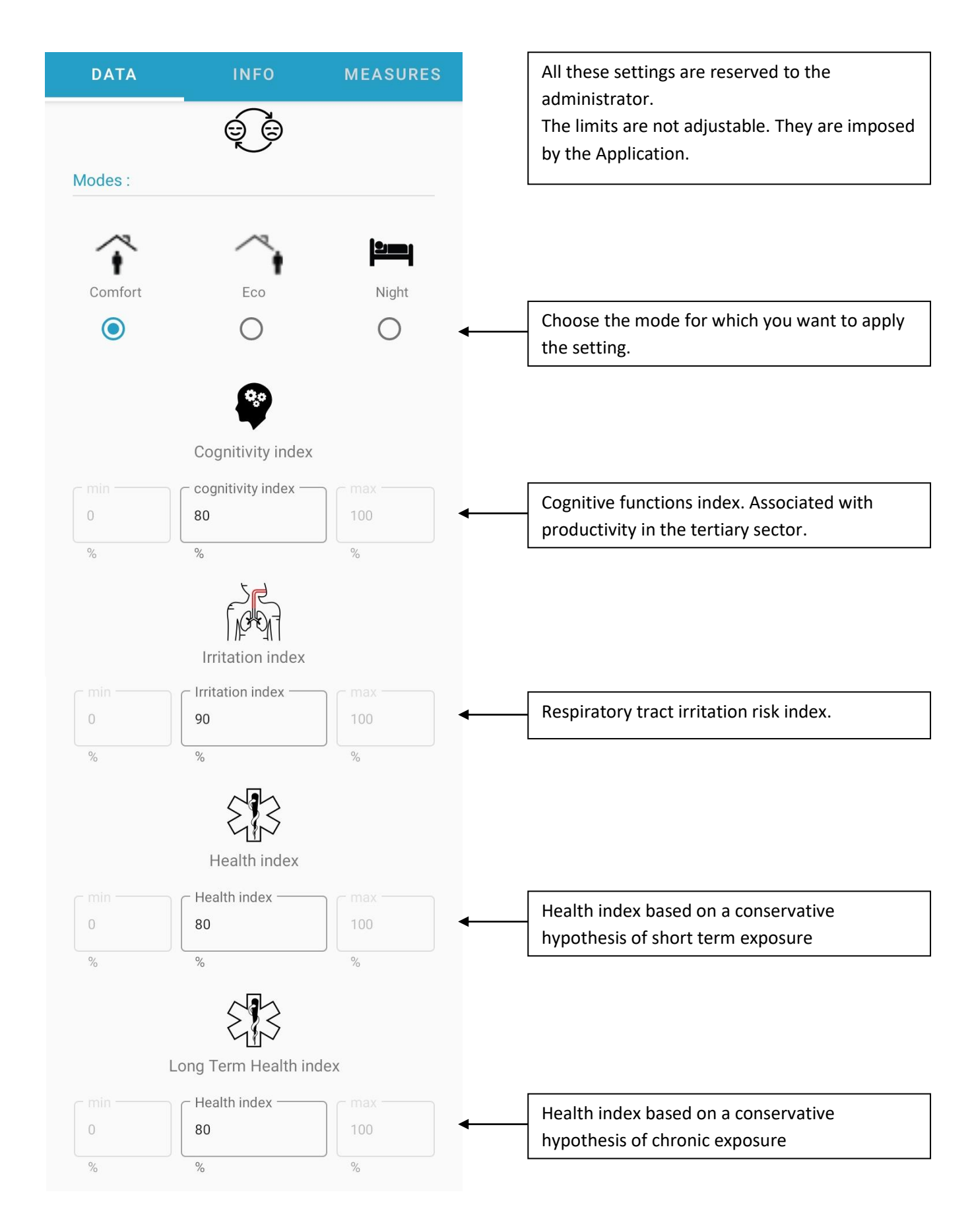

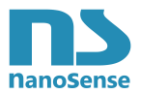

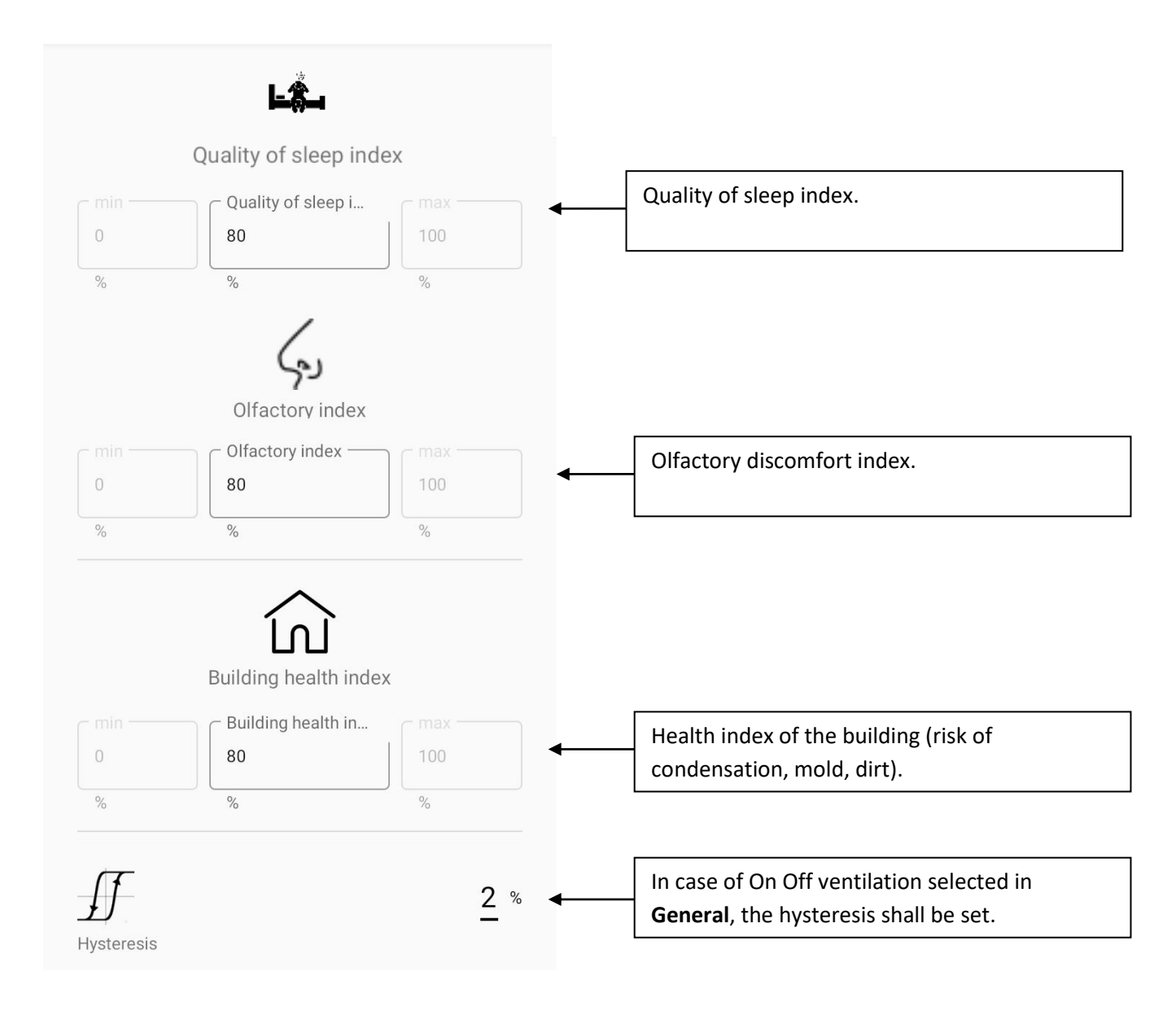

There is no exemption for users in physiological effects mode.

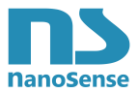

# 10.5. CO2 setpoints

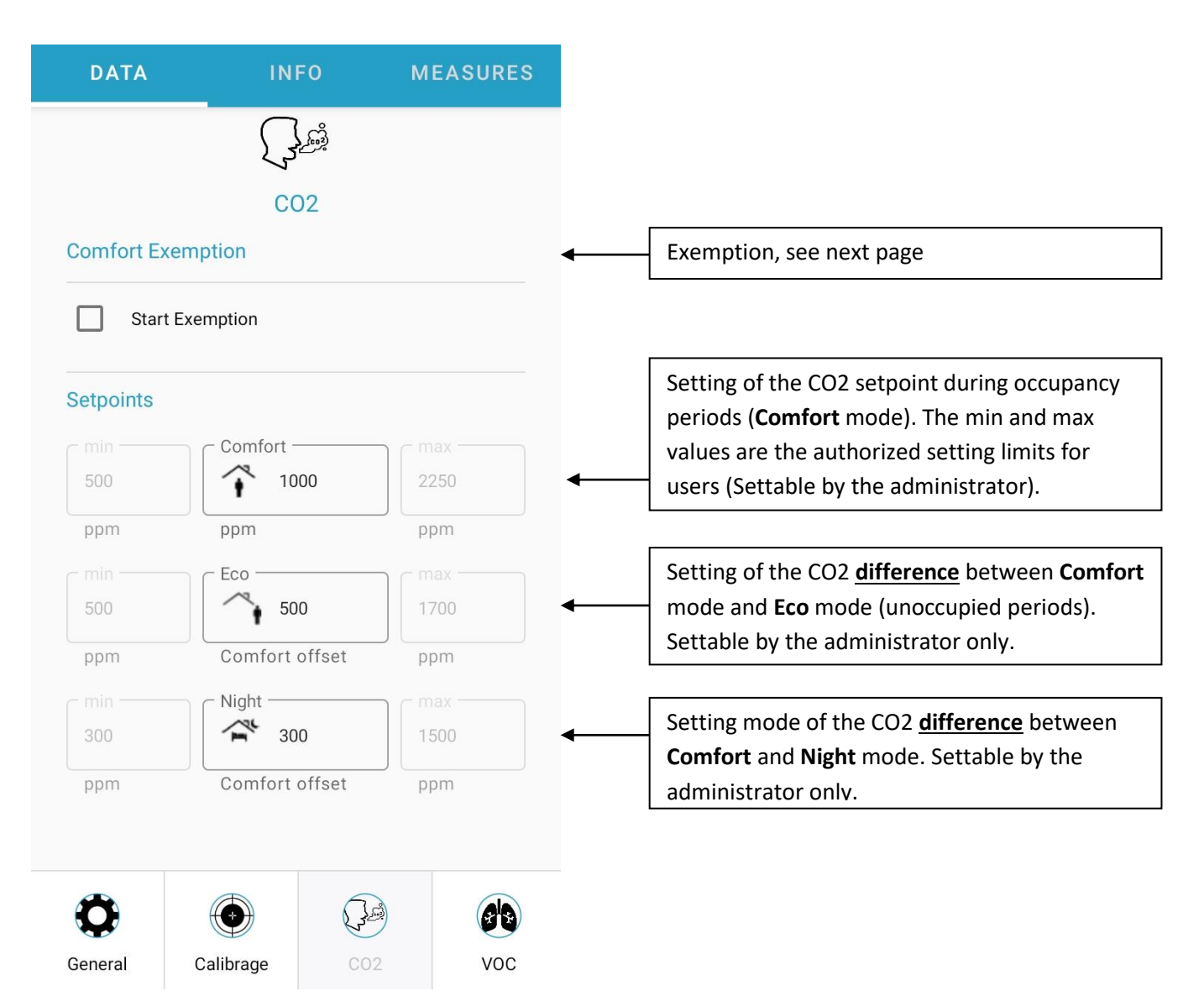

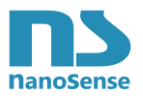

| DATA          | INFO              | MEASURES   | <u>Comfort Mode</u> se |
|---------------|-------------------|------------|------------------------|
|               | شار<br>ا          |            | prohibited or limit    |
|               | 2300              |            | time or on event       |
|               | C02               |            | event correspond       |
| comfort Exemp | otion             |            |                        |
| Start Exe     | mption            |            |                        |
| min           | – Comfort Exempti | ך max —    |                        |
| 600           | 500               | 1700       |                        |
| ppm           | ppm               | ppm        |                        |
| <del>v</del>  |                   | 1 hour 🗸 🗲 |                        |
| ser Exemption |                   |            |                        |
|               |                   |            |                        |
|               |                   |            |                        |
|               |                   |            | In user mode, the      |
|               |                   |            | because it is reser    |
|               |                   |            | Once an exemption      |
|               |                   |            | activation (writing    |
|               |                   |            | duration set by th     |
|               |                   |            | If the NFC memor       |
|               |                   |            | duration, the exer     |
|               |                   |            | and the value hid      |
|               |                   |            | If the NFC memor       |
|               |                   |            | exemption, the cu      |
|               |                   |            | immediately follo      |
|               |                   |            |                        |
|               |                   |            | When changing th       |

<u>Comfort Mode</u> settings by a user are considered as exemption which can be prohibited or limited by the administrator in time or on event or even be permanent. An event corresponds to a Mode change.

| Never end  |
|------------|
| On event   |
| 15 minutes |
| 30 minutes |
| 1 hour     |
| 2 hours    |
| 6 hours    |
| 12 hours   |
| 24 hours   |

In user mode, the exemption list is grayed because it is reserved for the administrator.

Once an exemption has been initiated by NFC activation (writing), it will end at the end of the duration set by the administrator.

If the NFC memory is read after the exemption duration, the exemption box will be unchecked and the value hidden.

If the NFC memory is read during an exemption, the current value will be displayed. By unchecking the override box, it will end immediately following the next NFC write.

When changing the exemption value, the countdown will be reset following the next NFC write.

This principle applies to all other settings.

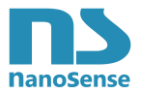

# 10.6. VOC setpoints

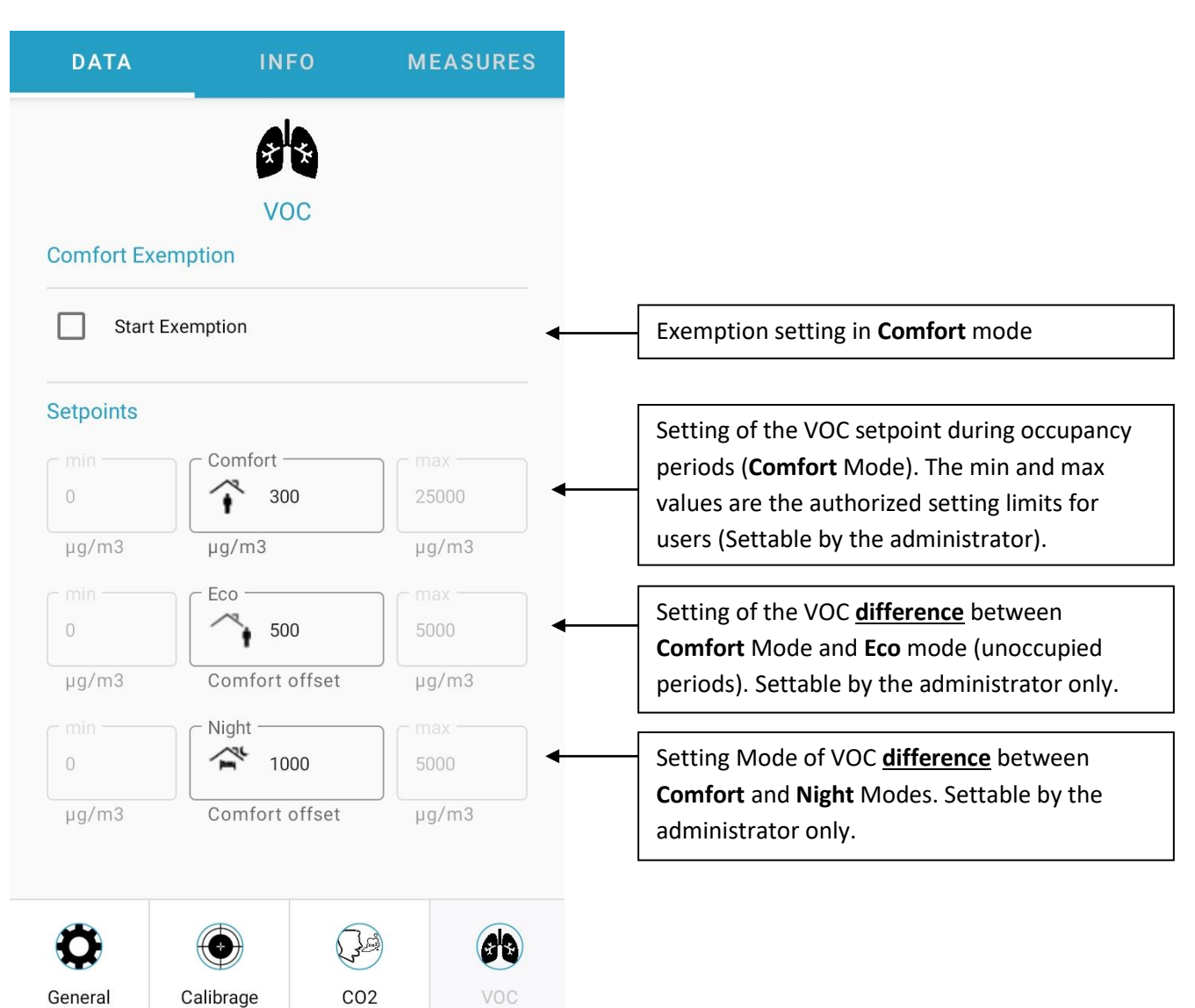

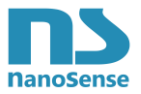

# 10.7. PM 2.5 setpoints

| DATA        | 1            | NFO             | MEASURES           |                                                                                                    |
|-------------|--------------|-----------------|--------------------|----------------------------------------------------------------------------------------------------|
| Comfort Exe | Pl           | ¥<br>M 2.5      |                    |                                                                                                    |
| Start       | Exemption    |                 |                    |                                                                                                    |
| Setpoints   | Comfor       | t               | 100 ←              | Setting of the PM2.5 setpoint during occupancy<br>periods ( <b>Comfort</b> Mode). The min and max<br>values are the authorized setting limits for<br>users (Settable by the administrator). |
| 0<br>µg/m3  | Eco<br>Comfo | 10<br>rt offset | max<br>40<br>µg/m3 | Setting of the PM2.5 <u>difference</u> between<br>Comfort mode and Eco mode (unoccupied<br>periods). Settable by the administrator only.                                                    |
| 0<br>μg/m3  | Comfo        | 20<br>rt offset | 40<br>μg/m3        | Setting Mode of PM2.5 <u>difference</u> between<br>Comfort and Night Mode. Settable by the<br>administrator only.                                                                           |
|             |              | (class)         |                    |                                                                                                    |
| alibrage    | C02          | VOC             | PM                 |                                                                                                    |

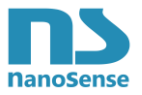

# 10.8. NOx setpoints (Optional sensor)

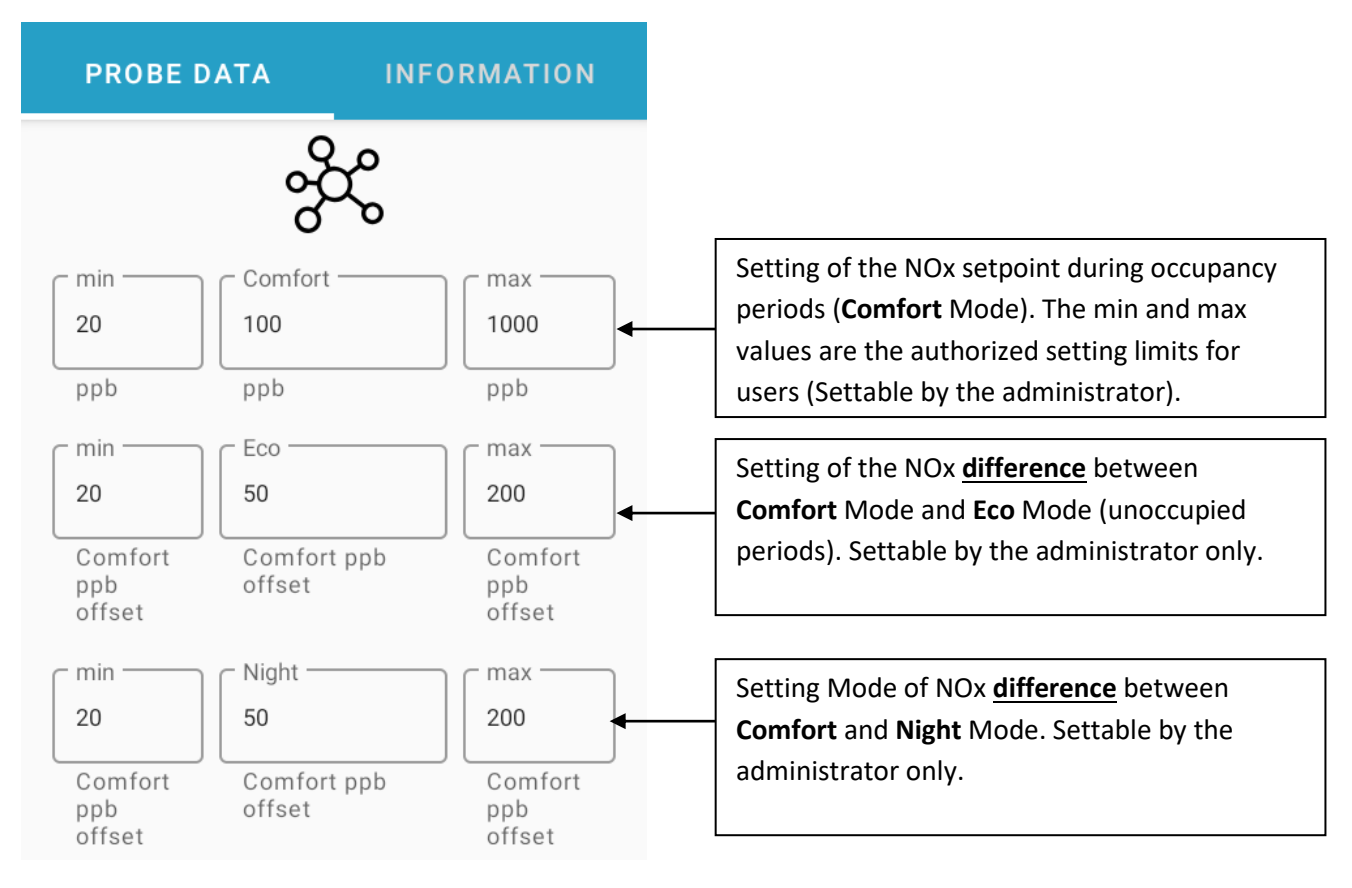

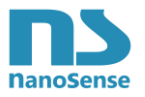

## 10.9. Ozone setpoints (Optional sensor)

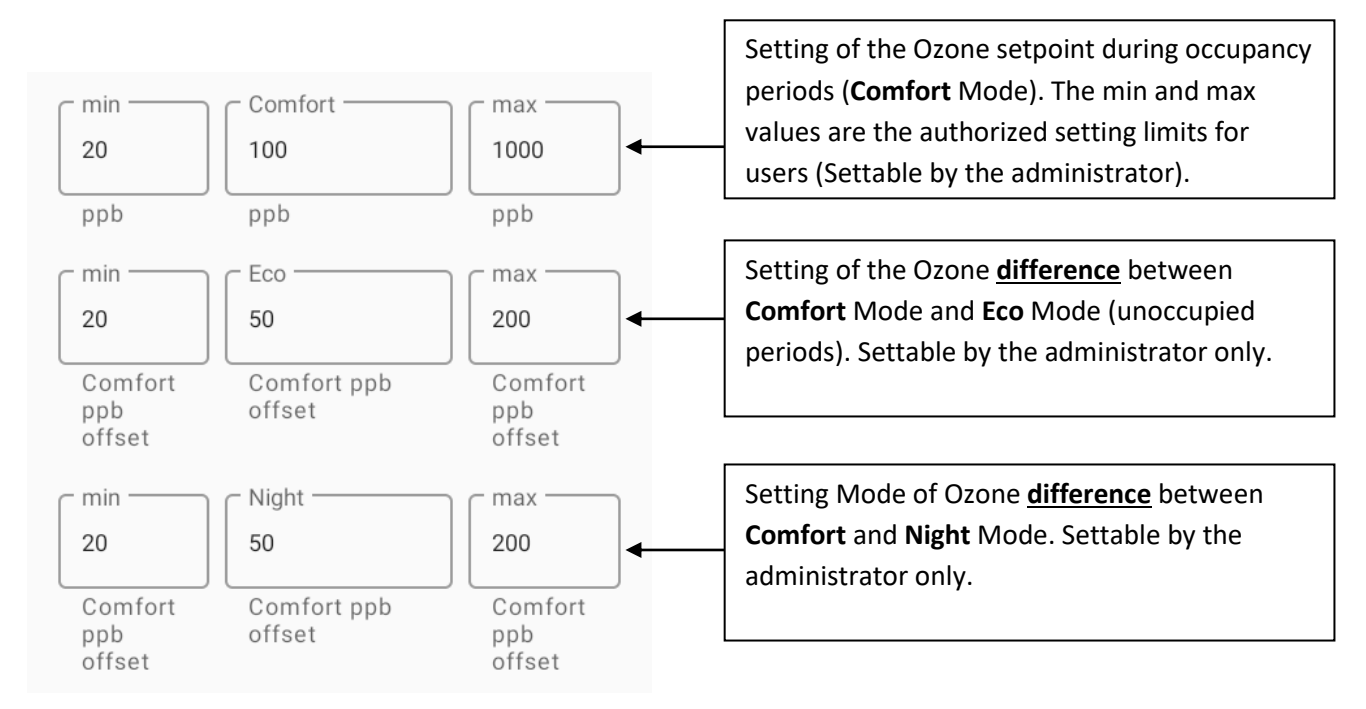

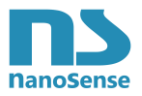

# 10.10. Temperature settings

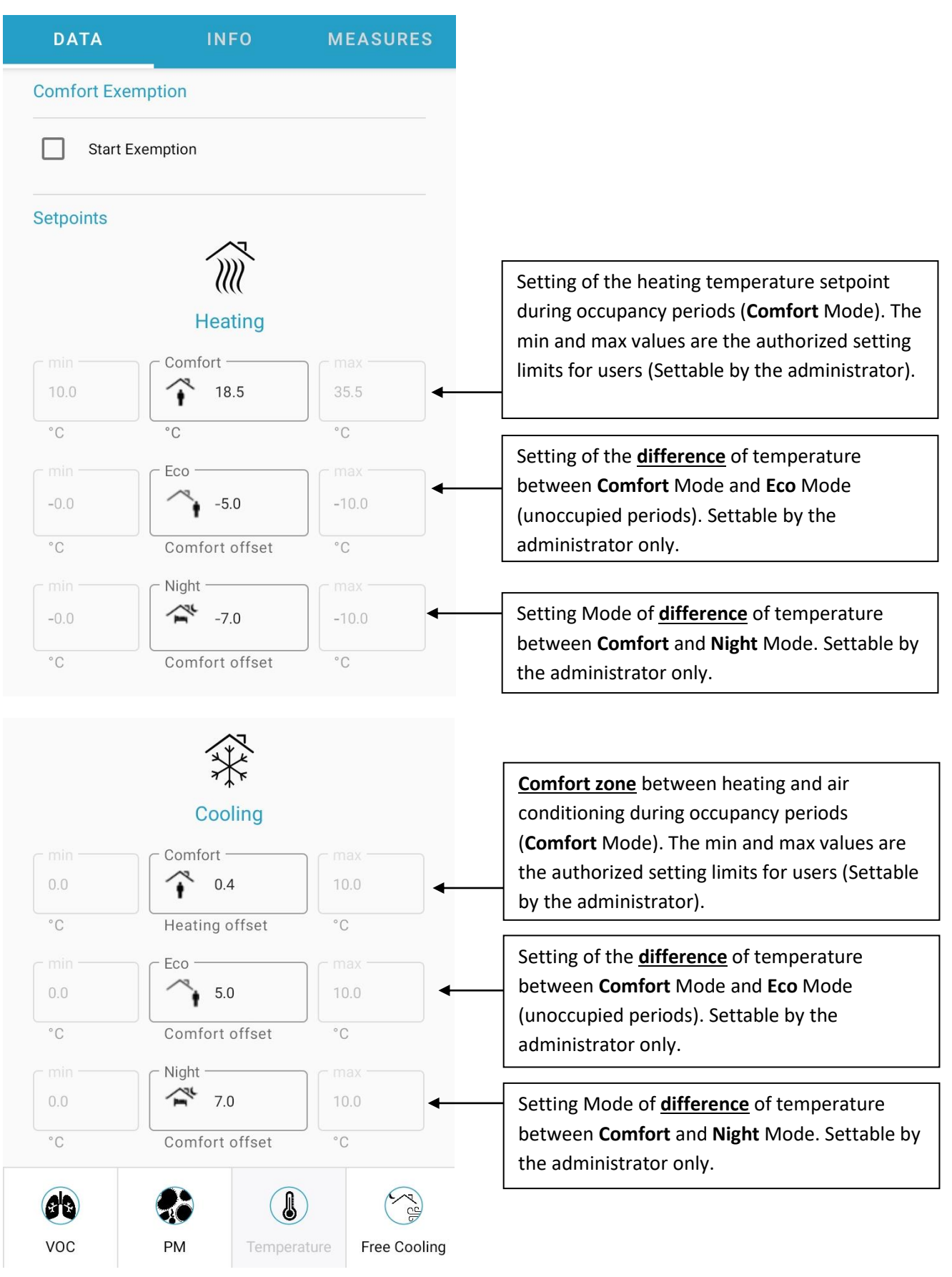

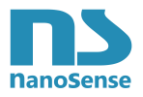

From this setpoint temperatures, the comfort zone between heating and cooling can be determined. The minimum value is 2 °C to avoid any simultaneous triggering related to the thermal inertia.

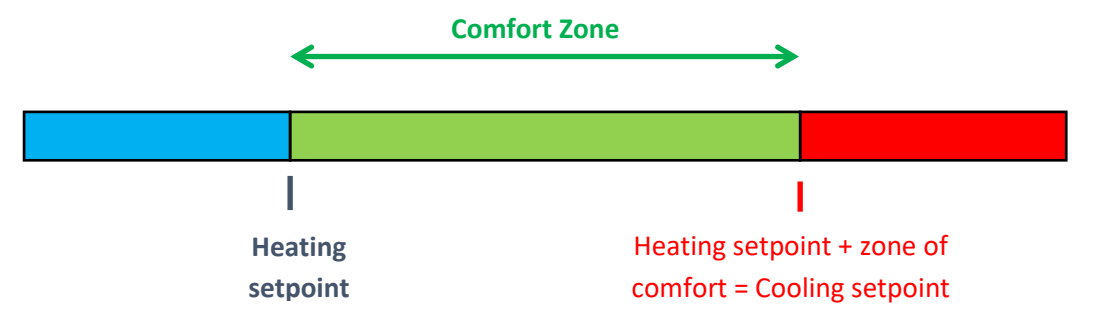

**Exemption:** It is possible to set a value via NFC to override manually the nominal setpoint. Exceptions are instructions of users in °C to change the low and high values of thermal comfort zone.

It is possible to limit this exemption by completing the setpoint values limits.

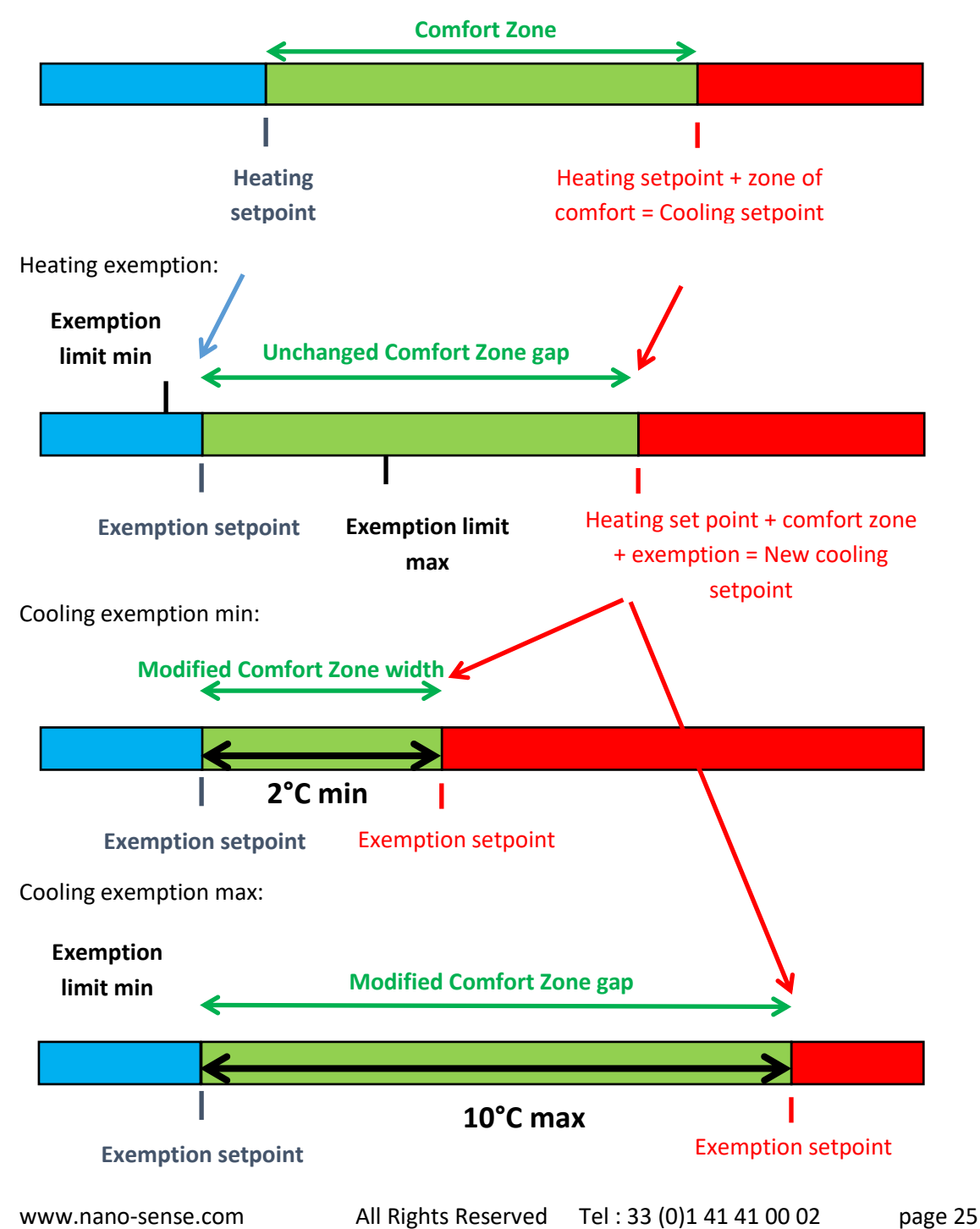

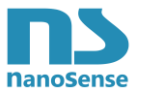

**Attention**, at least 2°C and at most 10°C must be kept between the exemption limit values. (New comfort zone). **The user will have his exemptions limited automatically.** 

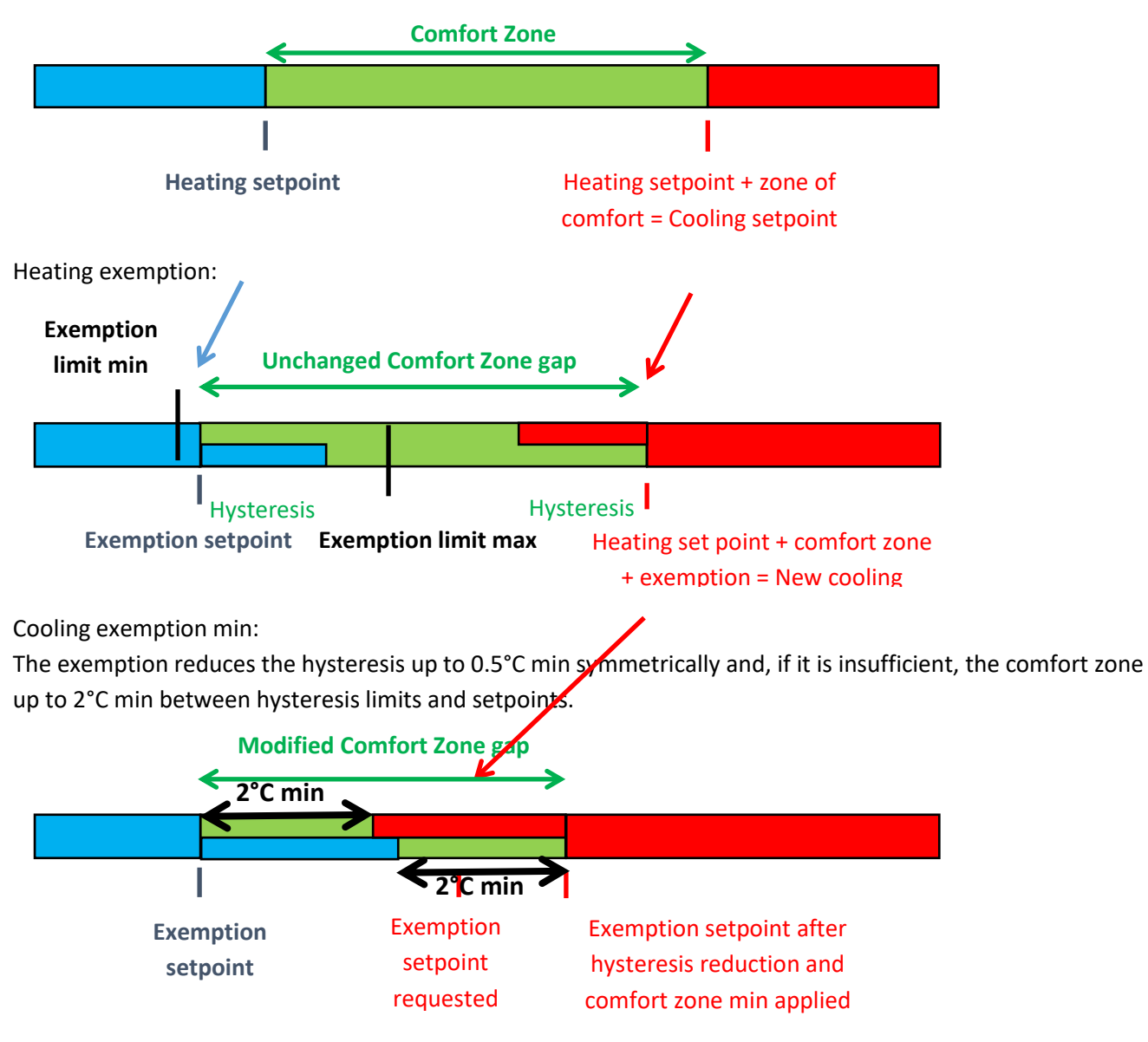

In On Off mode, hysteresis are limited by exemptions as follow:

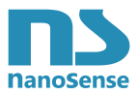

# 10.11. Free cooling setting

| DATA     INFO     MEASURES       Image: Second second sec |                                                                 | MEASURES                                     | The activation of free cooling generates over<br>ventilation at night when the outdoor air is<br>cooler than the indoor air (without heat<br>exchanger). This freshness accumulates in the<br>mass of the building for the next day.                                                                                                    |
|----------------------------------------------------------------------------------------------------|-----------------------------------------------------------------|----------------------------------------------|----------------------------------------------------------------------------------------------------|
| Exemption Start Exemp Heat exchanger of HVAC with outdoor                                                                                                    | otion<br>override controlled<br>T° probe                        | d by :                                       | Bypassing of the heat exchanger can be<br>controlled either by the HVAC (Or double flow<br>ventilation) equipped with its own internal and<br>external temperature sensors or by the EP5000<br>probe associated with a AAQ probe or an<br>external temperature sensor. (Reserved for the<br>administrator).                                                        |
| Shut down air coi<br>Cooling<br>ON                                                                                                    | nditioning during                                               | Free                                         | To save energy, it is possible to switch off the air conditioning during free cooling.                                                                                                    |
| Active when indo                                                                                                    | or outdoor delta ٦<br>Temperature<br>Tr≁ Tr 17.0                | $\int_{-\infty}^{\infty} \frac{1}{20.0}$     | Adjustment of the difference of temperature.<br>The min and max values are the adjustment<br>limits authorized for users (adjustable by the<br>administrator).                                                                                                    |
| Free Cooling Typ                                                                                                    | e Free Co<br>Temperature<br>-3<br>Offset On<br>Cooling Setpoint | boling with T° ><br>regulated ><br>5.0<br>°C | As long as the indoor temperature is higher<br>than the heating setpoint and the indoor-<br>outdoor delta T is valid, the ventilation is either<br>at fixed speed or flow (adjustable in % of<br>nominal) or variable to reach a setpoint<br>temperature. The min and max values are the<br>setting limits authorized for users (limited by<br>the administrator). |
| ree Cooling RH                                                                                                    | Led                                                             | Manual Action                                | The temperature-regulated mode is suitable<br>for occupied buildings at night (residential, risk<br>of colds). In this case adjust the temperature.                                                                                                    |

are not occupied at night (offices).

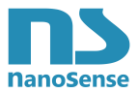

### 10.12. Humidity setpoints

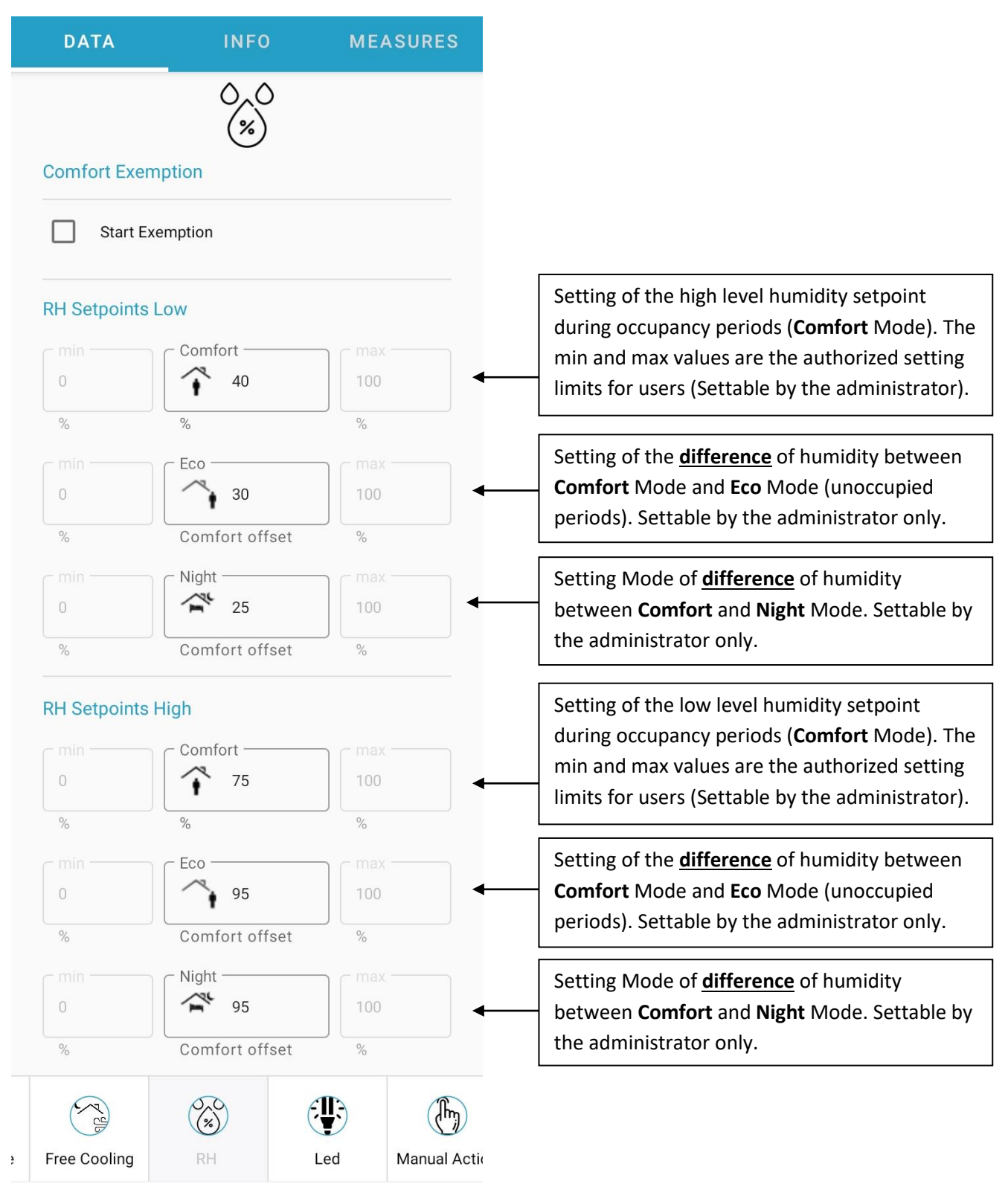

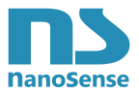

# 10.13. LED settings

| DATA                                 | INFO                                | MEASURES               |
|--------------------------------------|-------------------------------------|------------------------|
| Global Led dimmi                     | - <b>;)</b> ;-                      | 100 %                  |
| Windows Led<br>On Physio             |                                     |                        |
| Left Window Oper<br>Right Window Ope | ning led active<br>ening led active | □<br>□                 |
| LoRa joined led                      | ON during 1 h                       | nour after joining 💙 🛶 |
| EnOcean Led                          | Blink only during                   | pairing (default) 💙 🗲  |
| Failure Led (red)                    | ACKN                                |                        |
| Led Management                       |                                     |                        |
| LED intensity                        |                                     | Manual 💙 🖣             |
| Led intensity at nig                 | ght                                 | 0N 🔰                   |
| Night value                          | 10% of                              | manual settings 💙 🗲    |
| T 200                                | (%)                                 | <b>()</b>              |
| Free Cooling                         | RH                                  | Led Manual Actio       |

#### Reminder of Well V2

Outdoor air measurement

a. Outdoor levels of ozone,  $PM_{2.5}$  or  $PM_{10}$ , and temperature are monitored at intervals of at least once per hour based on a data-gathering station located within 4 km [2.5 mi] of the building.

b. Data collected are made available to building occupants.

#### Window operation

Indicator lights to regular building occupants when outdoor air allows for open windows based on when the following thresholds are met:

- Ozone less than 51ppb
- PM2.5: less than 15 μg/m<sup>3</sup>
- PM10 less than 50µg/m<sup>3</sup>
- Dry-bulb temperature: within 8°C of indoor air temperature setpoint.

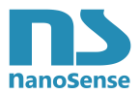

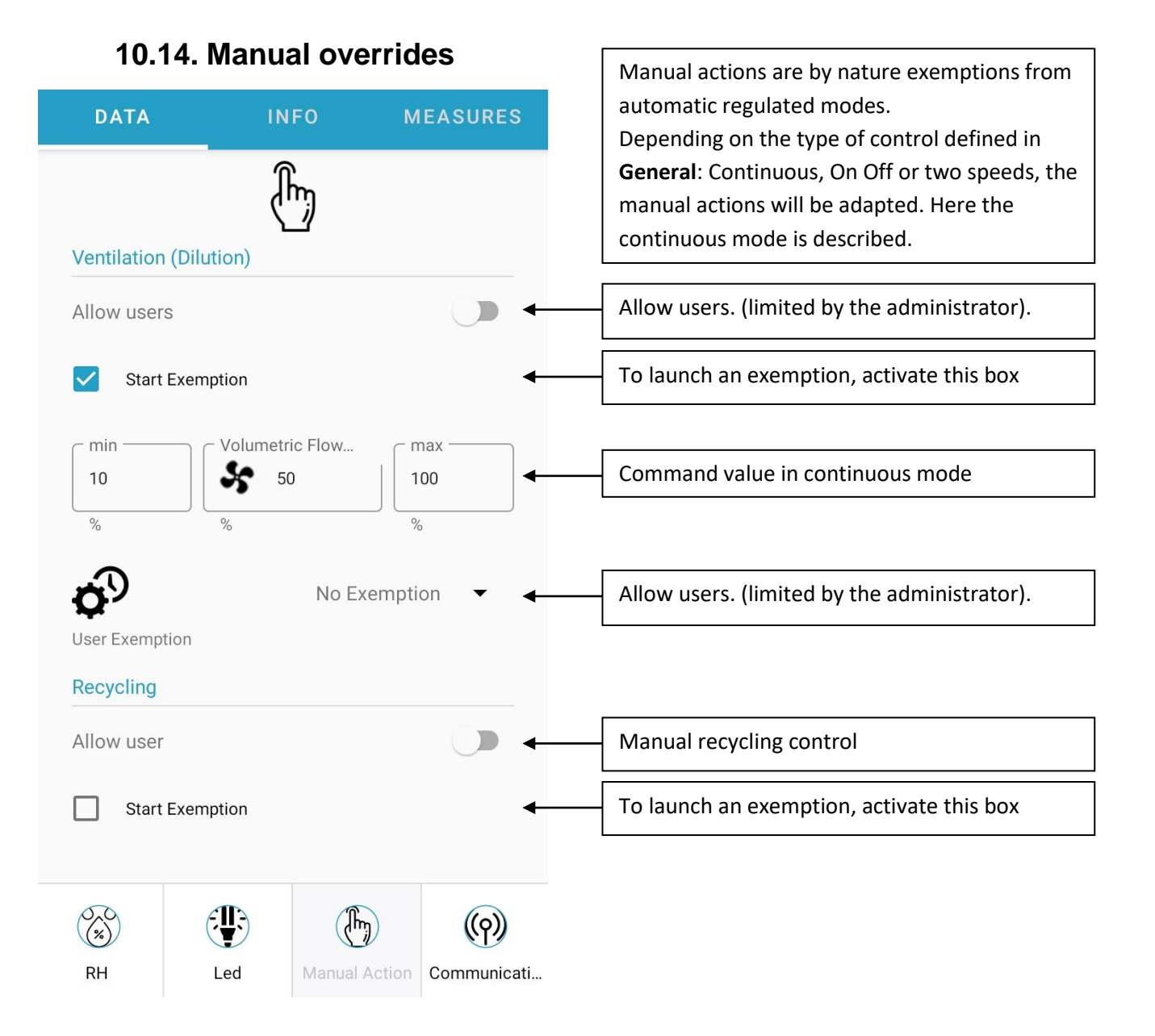

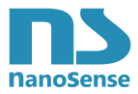

# 10.15. Communication settings

| DATA                            | INFO            | MEASURES            |                                                                                      |         |
|---------------------------------|-----------------|---------------------|--------------------------------------------------------------------------------------|---------|
|                                 | ((၇))           |                     | All these settings are reserved for the administrator.                               |         |
| Modbus Adress                   |                 | <u>11</u>           | Setting the bus address (Modbus probe version).                                      |         |
| Modbus Parity                   |                 | None 💙              | Parity setting.                                                                      |         |
| Modbus Stop                     |                 | 1 STOP 💙            | Stop bit.                                                                            |         |
| Modbus Speed                    | 1               | 9200 Bauds 💙        | Bus speed setting.                                                                   |         |
| 0-10V PI (defau                 | lt measurement  | )                   | Selection 0-10V output on measurements<br>(versions EP5000VX only)                   | or PI.  |
| Sub 1Ghz Frequ                  | lency           | EU >                | Choose the region because the modulatio                                              | n,      |
| EnOcean emiss                   | ion rate        | <u>1</u> min        | power and frequency bands are specific to<br>regulations. Applies to LoRa as well as | o local |
| LoRa emission r                 | rate            | <u>10</u> min       | EnOcean.                                                                             |         |
| Ibeacon Emissio                 | on rate         | <u>1</u> min        | Radio emission rates.                                                                |         |
| Zigbee Emissio                  | n rate          | <u>1</u> min        |                                                                                      |         |
| Bluetooth Low E                 | Energy Emissior | n rate <u>1</u> min |                                                                                      |         |
| EnOcean Repeate                 | r               | OFF >               | EnOcean repeater activation Level 1 or 2                                             |         |
| Launch LoRa Join                |                 |                     | Manual launch of a LoRa jonction.                                                    |         |
| Lora Private Mode<br>Public     |                 |                     | Private or public LoRa mode. (different fro<br>operated networks)                    | om      |
| LORA Confirmed M<br>Unconfirmed | lode            |                     | Confirmed mode allows repeating telegra<br>until acknowledgement                     | m       |

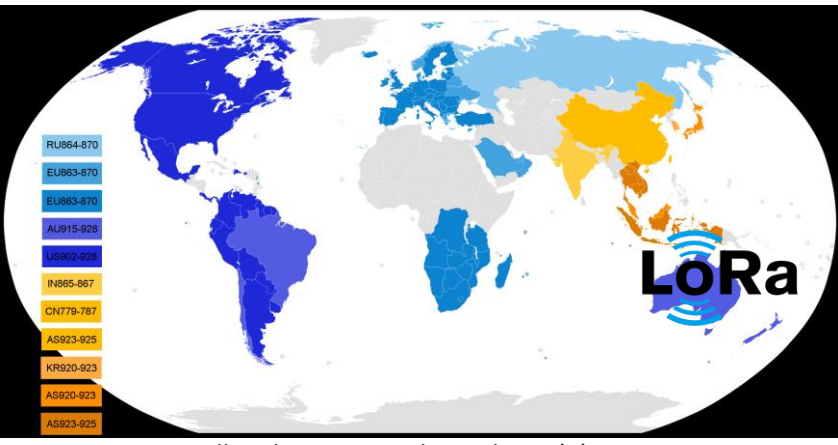

www.nano-sense.com

All Rights Reserved Tel : 33 (0)1 41 41 00 02

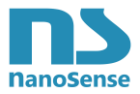

# 10.16. EnOcean Pairing

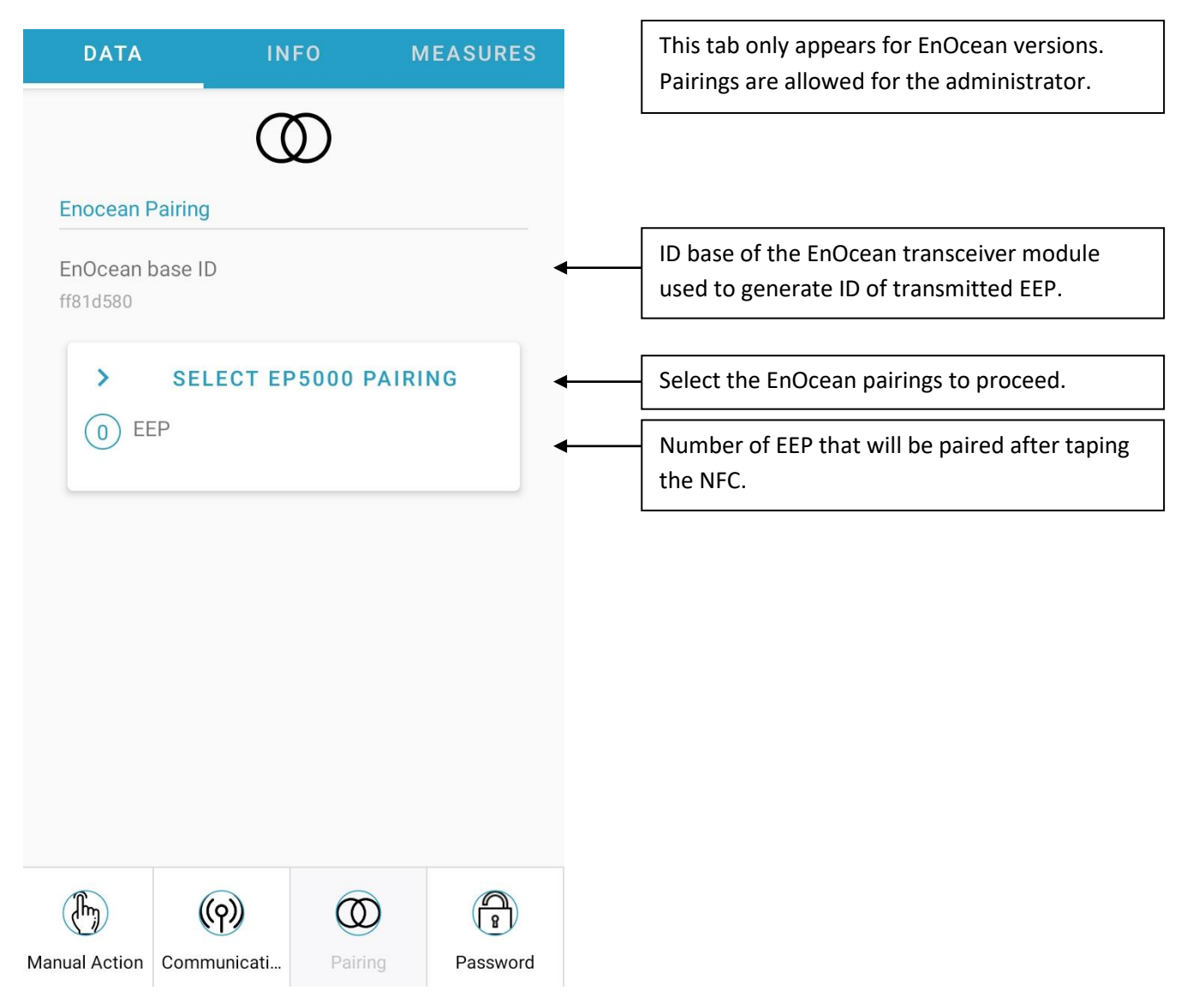

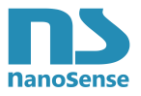

### 10.16.1. Choice of telegrams per usage

| EnOcean Pairing           | This screen offers three families of telegrams to be paired according to their use.                                                                                                    |
|---------------------------|----------------------------------------------------------------------------------------------------|
| MEASURES CONTROL ECOSYSTE | Measures corresponds to the EEP emitted by the probe including indexes.                                                                                                    |
|                           | <b>Control</b> corresponds to the control EEP (ventilation, heating, etc.) emitted by the probe.                                                                                                    |
|                           | Ecosystem corresponds to the EEP of<br>occupancy, window, night and outdoor air<br>quality probes used for the different operating<br>Modes (Comfort, Eco, Night) and to manage<br>the window LEDs.<br>Since a room can have several windows, the<br>number of opening sensor IDs that can be<br>recorded in the probe is limited to 8 sensors.<br>The number of occupancy sensors is limited to<br>7.<br>Only one night sensor is allowed. |
|                           | Note that in the absence of occupancy sensors<br>in the ecosystem, it is always possible to rely on<br>CO2 for occupancy and the embedded light<br>sensor for the night. (See in <b>General</b> )                                                                                                    |
| DISMISS                   | Two OAQ probes are authorized (one per facade.                                                                                                    |

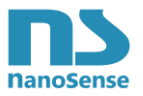

### 10.16.2. Measures Pairing

| MEASURES CONTROL ECOSYSTEM                          |                                                            |
|-----------------------------------------------------|------------------------------------------------------------|
| Select EP5000 pairing                               |                                                            |
| Measures  * multi pairing allowed                   | This checkbox allows to selects all for a multiple pairing |
| CO2 VOC PM Noise                                    |                                                            |
| Light Barometric NOx                                |                                                            |
| Ozone Formaldhyde Benzene                           |                                                            |
| Indexes<br>* multi pairing allowed                  |                                                            |
| Physiological effects                               | MEASURES CONTROL ECOSYSTEM                                 |
| CANCEL CONTINUE                                     | Select EP5000 pairing                                      |
|                                                     | Measures  * multi pairing allowed                          |
|                                                     | CO2 VOC PM Noise                                           |
|                                                     | Light Barometric NOx                                       |
|                                                     | Ozone Formaldhyde Benzene                                  |
|                                                     | Indexes<br>* multi pairing allowed                         |
| By clicking on <b>Physiological effects</b> a check | Physiological effects                                      |
| on EEPs selection.                                  | CANCEL CONTINUE                                            |

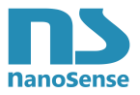

| Select EP5000 pairing              |                                                                                                    |
|------------------------------------|----------------------------------------------------------------------------------------------------|
| Measures  * multi pairing allowed  | This checkbox allows selecting all measures.<br>However, it is possible to deactivate specific<br>measure (here NOx and Ozone) by clicking on<br>it. |
| ✓ CO2 ✓ VOC ✓ PM                   |                                                                                                    |
| ✓ Noise ✓ Light                    |                                                                                                    |
| Sarometric NOx Ozone               |                                                                                                    |
| Formaldhyde Benzene                |                                                                                                    |
| Indexes<br>* multi pairing allowed |                                                                                                    |
| Physiological effects              |                                                                                                    |
| CANCEL CONTINUE                    | Press <b>continue</b> to switch on EEPs selection.                                                                                                   |

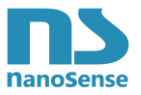

### 10.16.3. EEP Measures Choice

| EnC | EnOcean Pairing               |                                          |        |      |  |
|-----|-------------------------------|------------------------------------------|--------|------|--|
| MEA | SURES                         | CONTROL                                  | ECOSY  | STEM |  |
| ⊗   | D2-04-<br>T° + RH<br>autonor  | -08   CO2 (5000<br>  + day/night +<br>my | ppm) + | •    |  |
| ×   | A5-09-0C   VOC                |                                          |        |      |  |
| ×   | A5-09-07   PM1, PM2.5, PM10 - |                                          |        |      |  |
| ×   | A5-13-                        | -11   Noise                              |        | •    |  |
| ×   | D2-14-5<br>temp, fl           | 5A   Illumination,<br>ickering           | Color  | •    |  |
| 8   | A5-05-                        | с<br>-01   mBar                          |        | •    |  |
|     |                               | DISMISS                                  | S      | AVE  |  |

In EnOcean there are several profiles from which to choose depending on the ecosystem. Most measurements have only one possible EEP with the exception of CO2, but each EEP is listed for clarity.

The red cross is used to deselect an EEP from the pairing list.

Press **SAVE** to switch to the recap

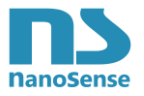

### 10.16.4. CO2 EEP choice

| EnOcean Pairing           |                                             |           |  |  |  |  |
|---------------------------|---------------------------------------------|-----------|--|--|--|--|
| MEASURES                  | CONTROL                                     | ECOSYSTEM |  |  |  |  |
| × D2-0<br>T° + F<br>autor | 4–08   CO2 (5000<br>RH + day/night +<br>omy | )ppm) +   |  |  |  |  |

Select the desired EEP from the scrawling menu.

The list of CO2 EEPs is as follows. The default EEP is displayed and appears highlighted in the list.

| EEP      | Comment                                   |
|----------|-------------------------------------------|
| A5-09-04 | CO2 (2550ppm) + T° + RH                   |
| A5-09-08 | Pure CO2 (2000ppm)                        |
| A5-09-09 | Pure CO2 (2000ppm) with power failure     |
| D2-04-00 | CO2 (2000ppm) + T° + RH + day/night +     |
| 02-04-00 | autonomy                                  |
| D2-04-01 | CO2 (2000ppm) + RH + day/night + autonomy |
| D2-04-02 | CO2 (2000ppm) + T° + day/night + autonomy |
| D2-04-03 | CO2 (2000ppm) + T° + autonomy             |
| D2-04-04 | CO2 (2000ppm) + T°                        |
| D2-04-05 | CO2 (2000ppm) + T° + day/night            |
| D2-04-06 | CO2 (2000ppm) day/night                   |
| D2-04-07 | CO2 (2000ppm) + day/night + autonomy      |
| D2 04 09 | CO2 (5000ppm) + T° + RH + day/night +     |
| D2-04-08 | autonomy                                  |
| D2-04-09 | CO2 (5000ppm) + RH + day/night + autonomy |
| D2-04-10 | CO2 (5000ppm) + T° + day/night + autonomy |
| D2-04-1A | CO2 (5000ppm) + T° + autonomy             |
| D2-04-1B | CO2 (5000ppm) + T°                        |
| D2-04-1C | CO2 (5000ppm) + T° + day/night            |
| D2-04-1D | CO2 (5000ppm) day/night                   |
| D2-04-1E | CO2 (5000ppm) + day/night + autonomy      |

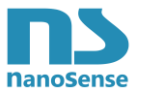

### 10.16.5. Recap of Measures EEP ready for Pairing

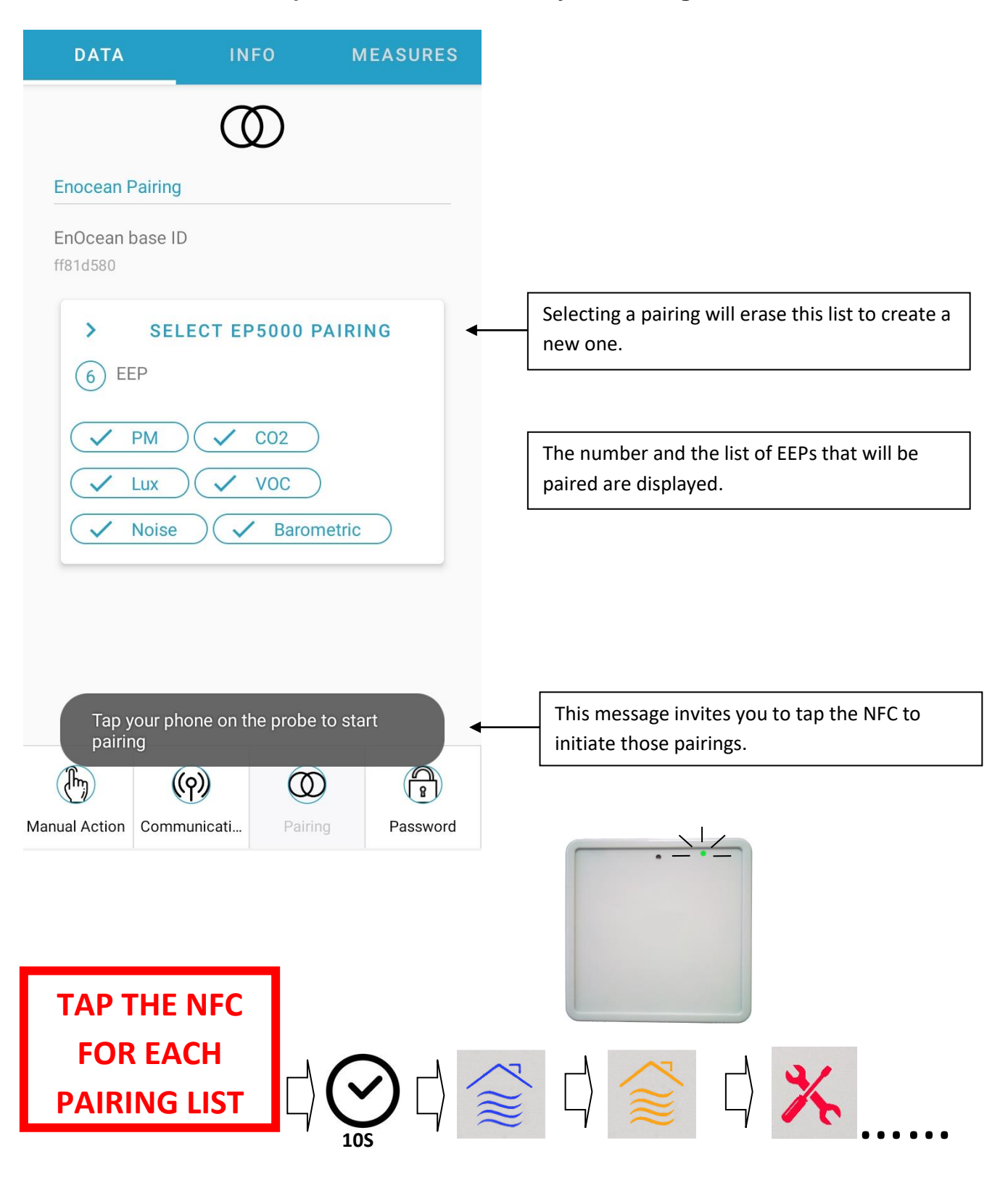

After registering and taping the NFC, the LEDs indicate the pairing process by flashing blue, orange and red in a loop, then the green EnOcean LED lights up each time a pairing telegram is transmitted. Time between pairing telegrams emission is about 2 seconds.

After a pairing, the LED will turn off for a second and will turn on again if there are still sensors to be paired.

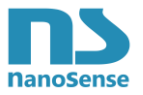

### 10.16.6. Choice of Control EEP

| EnOcean Pairing                           |                                                                         |
|-------------------------------------------|-------------------------------------------------------------------------|
| MEASURES CONTROL ECOSYSTEM                | Unlike measurements, multiple pairings are not possible.                |
| Select EP5000 pairing                     |                                                                         |
| Remediation Control * one tap per pairing |                                                                         |
| Dilution     Recycling                    |                                                                         |
| Heating Cooling                           |                                                                         |
| Free Cooling Type Drying                  |                                                                         |
| Humidification                            |                                                                         |
| CANCEL CONTINUE                           | After having selected the type of control click<br>on <b>continue</b> . |
|                                           |                                                                         |
| DISMISS SAVE                              |                                                                         |

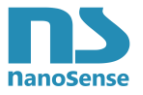

### 10.16.7. Exemple of Control EEP

| EnOcean P | airing        |           |                |                                               |               |          |
|-----------|---------------|-----------|----------------|-----------------------------------------------|---------------|----------|
| MEASURES  | CONTROL       | ECOSYSTEM | ]              |                                               |               |          |
|           |               |           | -              | DATA                                          | INFO          | MEASURES |
| A5-3F     | -7F   Generic | •         |                | Enocean Pairing<br>EnOcean base I<br>ff81d580 | g<br>ID       |          |
|           |               |           | $\Box \rangle$ | > SE<br>1 EEP<br>V Dilution                   | DECT EP5000 I | PAIRING  |
|           |               |           |                |                                               |               |          |
|           |               |           |                |                                               |               |          |

The list of ventilation (dilution) EEPs is as follows. The default EEP is displayed and appears highlighted in the list.

SAVE

| EEP      | Comment                   |  |
|----------|---------------------------|--|
| F6-02-01 | ON/Off                    |  |
| A5-3F-7F | Generic (Byte #1, 0-100%) |  |
| F6-02-01 | Speed 1 & 2               |  |

DISMISS

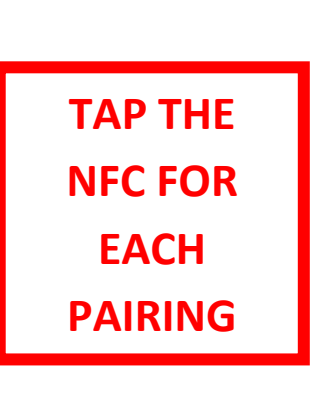

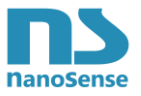

# 10.16.8. Choice of Ecosystem sensors

| Select EP5000 pairing       | This window is used to select occupancy and<br>night sensors, or even window opening sensors<br>in order to determine an operating <b>Mode</b> for<br>the control functions. |
|-----------------------------|----------------------------------------------------------------------------------------------------|
| * one tap per pairing       |                                                                                                    |
| Occupancy Window            | Choose one of the sensor types associated with the Modes:                                                                                                    |
| Night                       | Night Sensor for <b>Night</b> Mode<br>Windows to cut off ventilation and heating or<br>cooling when opened.                                                                  |
| Outdoor Air Quality Sensors |                                                                                                    |
| * one tap per pairing       | Choose the outdoor air quality sensor<br>corresponding to the display on the front<br>panel.                                                                                 |
| OFF LEFT RIGHT              | If looking at the EP5000 probe, the street is on<br>the right, select right for the QAA probe<br>installed on the street side.                                               |
| Outdoor Temperature Pm      | Le choix droite ou gauche sélectionnera toutes                                                                                                    |
| Noise N02 O3                | les cases car l'appairage d'une sonde QAA se<br>fait par un seul appui coté sonde extérieur.                                                                                 |
| CANCEL SAVE                 |                                                                                                    |

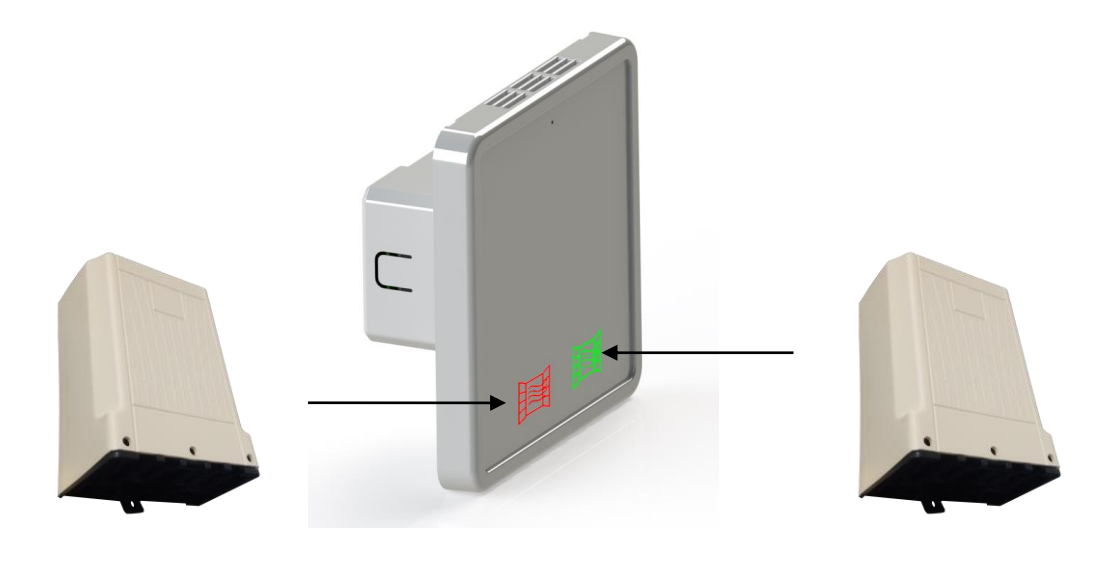

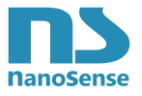

### 10.16.9. Opening window sensor pairing

| EnOcean Pairing                         |                                                                                           |
|-----------------------------------------|-------------------------------------------------------------------------------------------|
| MEASURES CONTROL ECOSYSTEM              |                                                                                           |
| Window D5–00–01   Window contact switch | The choice of EEP is common to all windows. It is not possible to mix different profiles. |
|                                         | Check the number of windows to pair (8 max).                                              |
|                                         | DATA INFO MEASURES                                                                        |
|                                         |                                                                                           |
|                                         | $\odot$                                                                                   |
|                                         | Enocean Pairing                                                                           |
|                                         | Enocean Pairing<br>EnOcean base ID<br>ff81d280                                            |
|                                         | Enocean Pairing<br>EnOcean base ID<br>ff81d280<br>SELECT EP5000 PAIRING<br>1 EEP          |

After registering and taping the NFC, the LEDs indicate the pairing process by flashing blue, orange and red in a loop, then the green EnOcean LED lights up indicating that it is waiting for a pairing telegram. After a pairing, the LED will turn off for about 2 seconds and will turn on again if there are still sensors to be paired.

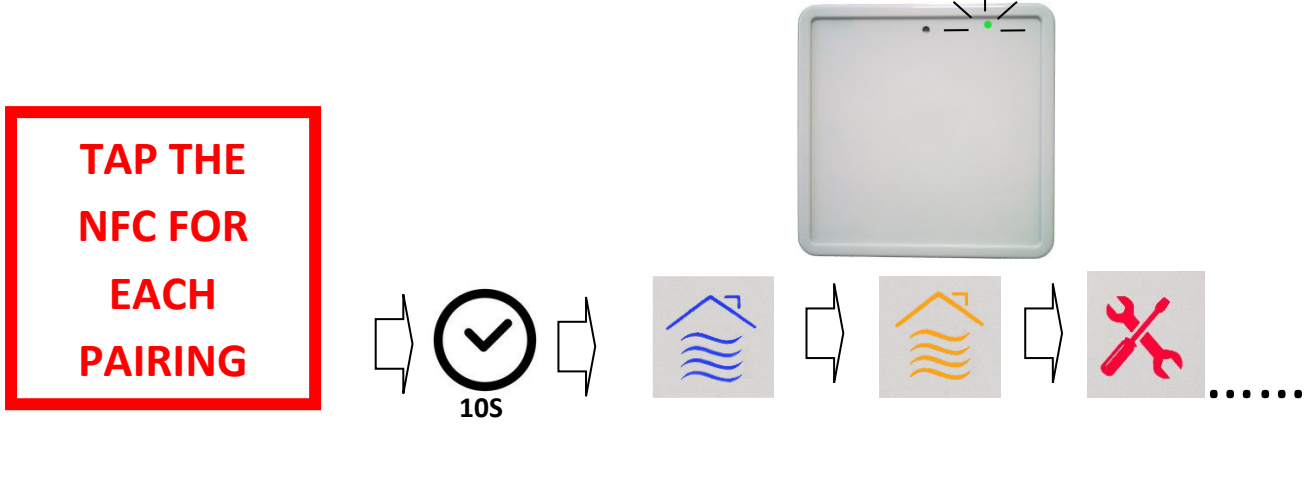

All Rights Reserved Tel : 33 (0)1 41 41 00 02

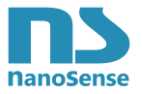

### 10.17. EnOcean unpairing

IDs of the telegrams sent by the probe are saved in the receivers (actuator, gateway...). It is therefore appropriate to unpair them from this side. Telegrams will continue to be sent by the probe.

The IDs of the bidirectional actuators on battery or in energy harvesting are saved in the probe.

The IDs of occupancy, night or window opening sensors are also saved in the sensor.

Only IDs stored in the probe can be unpaired.

To unpair, read the NFC memory, return to the pairing menu, choose the profiles concerned in **Control** and **ecosystem** then delete the sensors or actuators that appear with their ID.

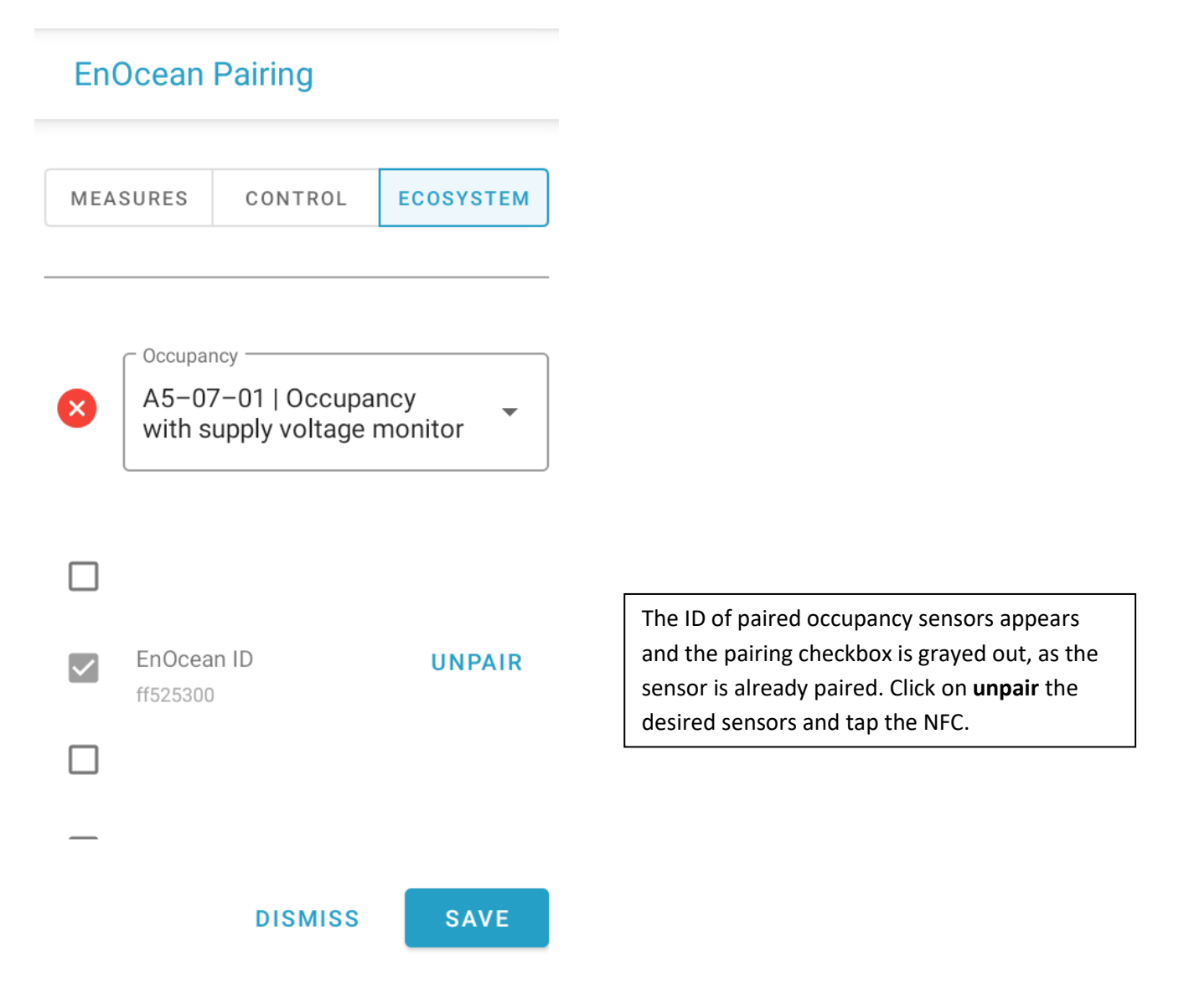

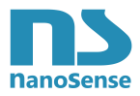

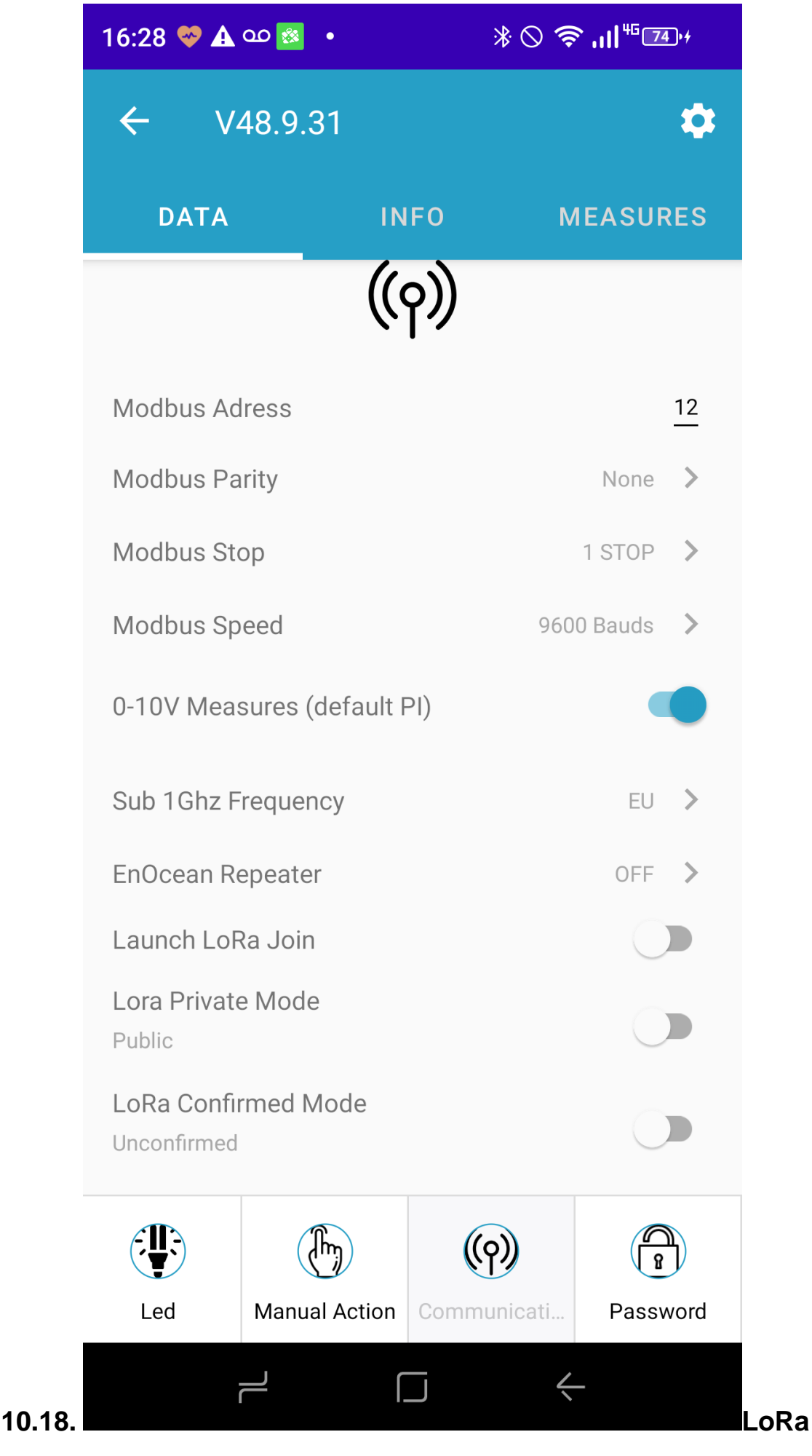

www.nano-sense.com

All Rights Reserved Tel : 33 (0)1 41 41 00 02

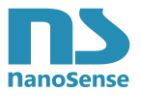

# Pairing

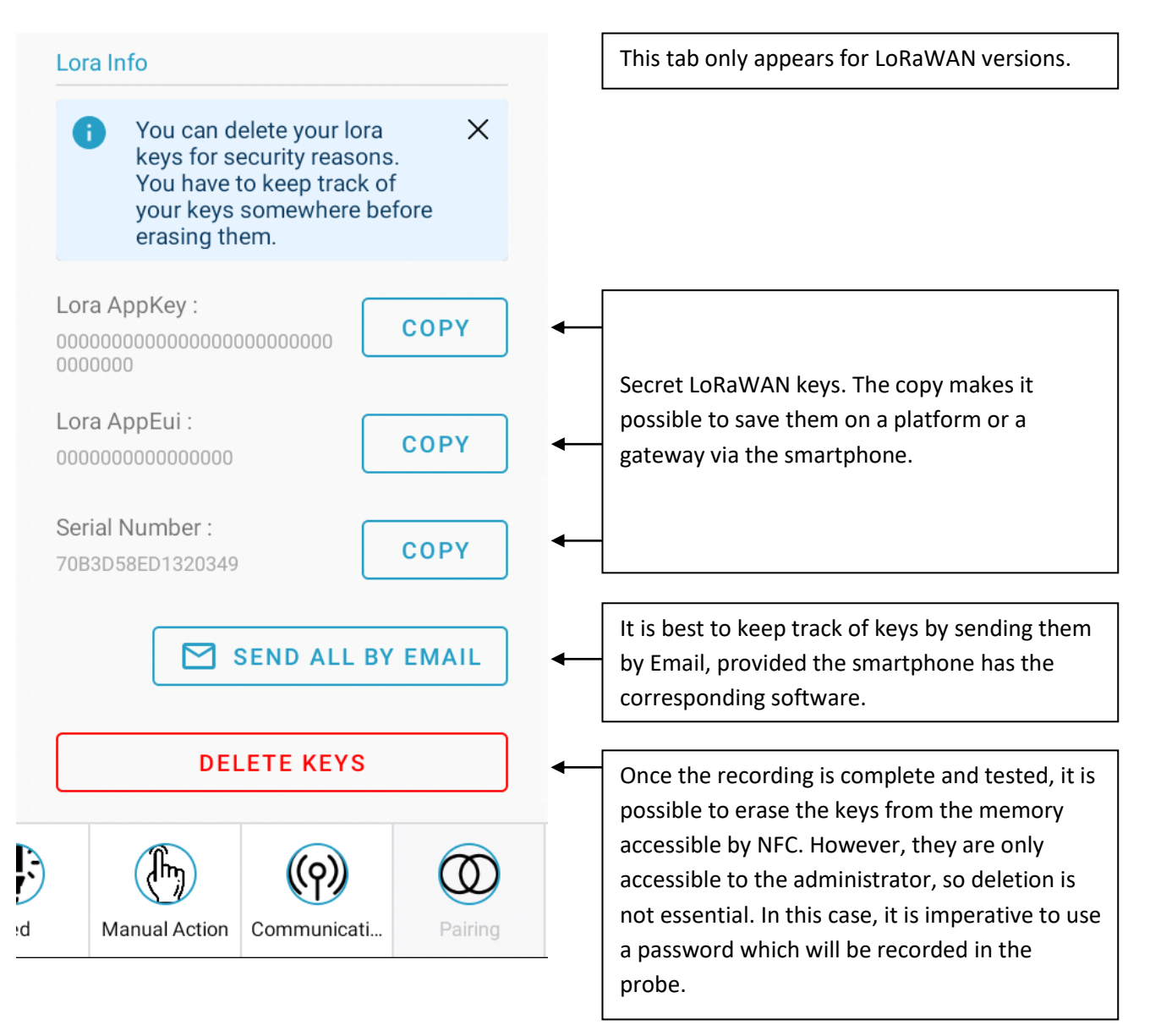

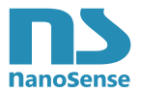

# 10.19. Modbus Actuators control (Belimo models)

The EP5000MM (**M**aster **M**odbus) version is the ModBus master and interrogates Modbus actuators (VAV, Dampers or valve) at <u>38400 Bauds</u> with <u>No parity</u> and <u>2</u> <u>stop bits</u> (8N2, default Modbus of Belimo actuators) with default settings. If actuators use another setting, set the ModBus in the communication tab.

At start up, the master will scan Modbus from address 1 to 32 and identify actuators types and addresses. Make sure actuators have their addresses within this range and no duplicates thanks to the ZTH EU Belimo tool.

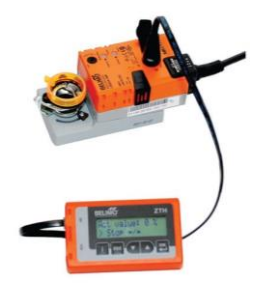

During the scan the orange LED blinks.

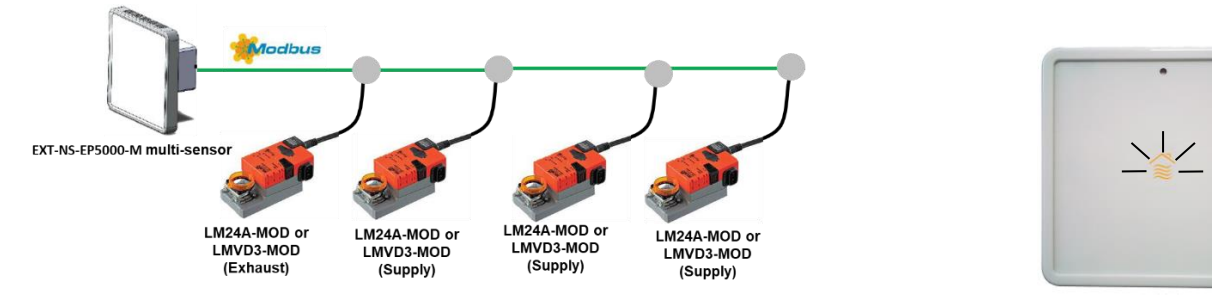

The Actuators Tab will display up to 8 actuators as follow:

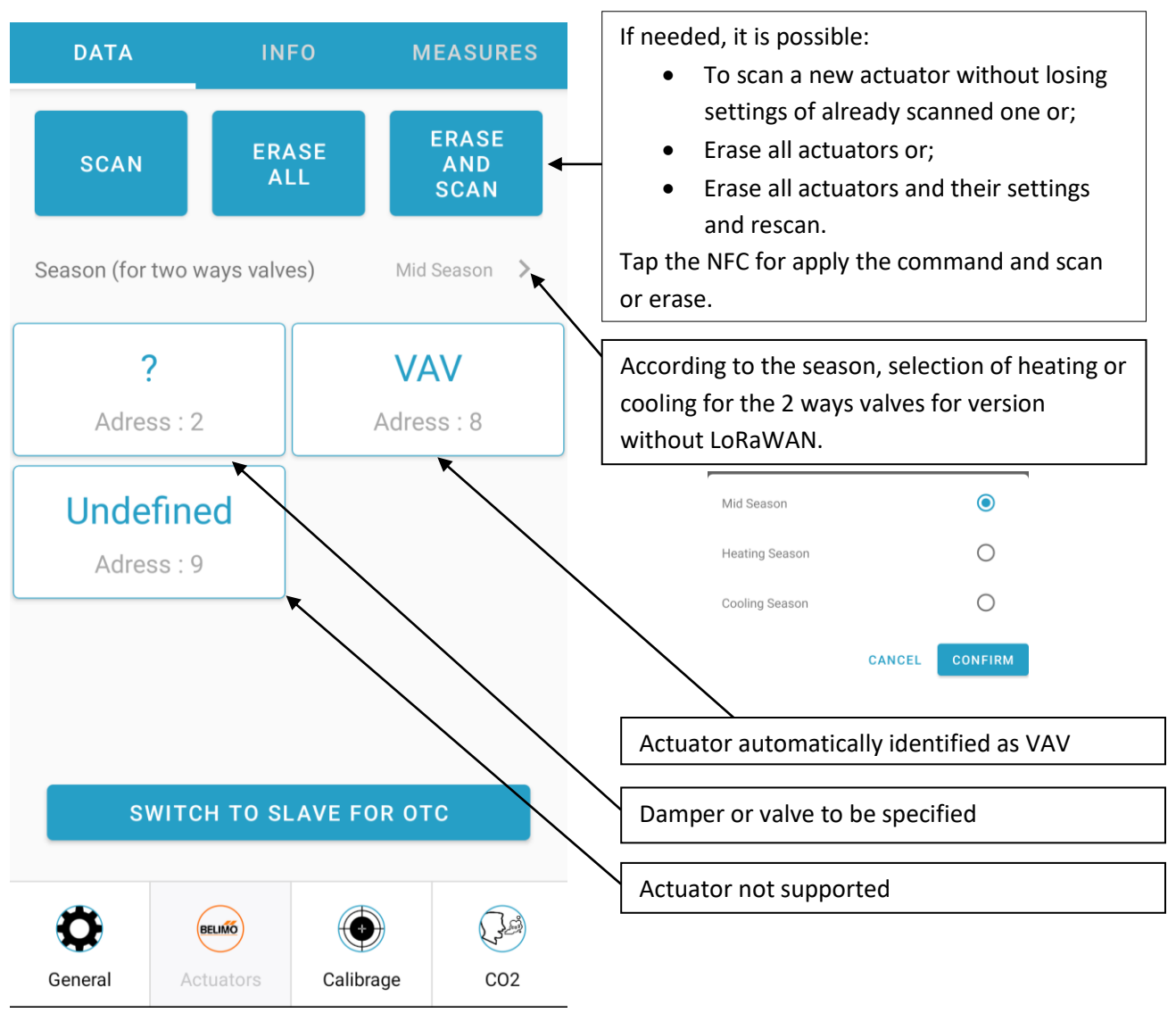

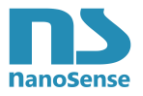

### 10.19.1. VAV display

When selecting a VAV, details will appear as follow:

| VAV                                 | Address 3 |                               |                         |
|-------------------------------------|-----------|-------------------------------|-------------------------|
| Serial Number : 02134-10050-XXX-152 |           | Edit key Name                 |                         |
| Name office32                       | ←         | new key name                  |                         |
|                                     |           | Level 3 Ro 35                 |                         |
| Supply O E                          | xhaust    | CAN                           | CEL SAVE                |
|                                     |           |                               | <b></b>                 |
| Setpoint                            | 10 %      | Present control value<br>VAV. | of the IAQ probe sent i |
| Override                            | None 💙 ĸ  |                               |                         |
| Relative position                   | 100 %     | None                          | ۲                       |
| Relative flow                       | 0 %       | Open                          | 0                       |
| Absolute flow                       | 0 m³/h    | Close                         | 0                       |
| Absolute volumetric flow            | 0.0       | Min                           | 0                       |
| In selected unit                    | m3/h 💙 📐  | Mid                           | 0                       |
| Min 0.0 m³/h                        | 0.0 %     | Мах                           | 0                       |
| Max 300.0 m³/h                      | 30.0 %    | CAN                           | CEL CONFIRM             |
| Volumetric Flow Nominal             | 1000 m³/h | \                             |                         |
| Status:                             |           | m3/s                          | ۲                       |
| Mech travel increase                |           | m3/h                          | 0                       |
|                                     |           | l/s                           | 0                       |
|                                     |           | l/min                         | 0                       |
| Internal Activity                   |           | l/h                           | 0                       |
| Gear disengaged 💿                   |           | gpm                           | 0                       |
| Bus watchdog triggered              |           | cfm                           | 0                       |
|                                     |           | CAN                           | CONFIRM                 |

#### Data in grey cannot be changed

Data in black can be changed

If changed, tap the NFC for new data to be applied.

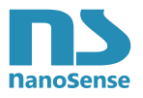

#### 10.19.2. Actuators display

When selecting an **actuator** defined by a "?", details will appear as follow:

You should first designate if this actuator is motorizing a ventilation damper or an hydraulic valve.

If Damper is selected, you should then specify if for Supply of Exhaust.

If Hydraulic valve is selected, heating, cooling, both (2 ways seasonal) or 6 ways valve shall be specified.

All actuators defined as Dampers will be, like VAV, controlled by PI ventilation control loop.

All actuators defined as valves will be controlled by temperature PID control loop (Heating and cooling).

| DAMPER                  | HYDRAULIC VAL              | REGISTRE               | VANNE HYDRAU    |
|-------------------------|----------------------------|------------------------|-----------------|
| Address 2               |                            | Address 2              |                 |
| Serial Number : 00000-0 | 0000-XXX-000               | Numéro de série : 0000 | 00-0000-XXX-000 |
| lame                    |                            | Nom                    |                 |
| ○ Cold ○ Hot ○ Bo       | oth 🔘 6 ways (hot // cold) | O Soufflage O Repris   | se              |
| 🔵 6 ways (cold // hot)  |                            | Consignes              | (               |
| etpoints                | 0 %                        | Mode manuel            | Rien            |
| warrida                 |                            | Position relative      | (               |
|                         | None >                     | Min                    | 0.0             |
| leative position        | 0 %                        | Мах                    | 0.0             |
| 1ax                     | 0.0 %                      | Statut:                |                 |
| tatus:                  |                            | Mech travel increase   |                 |
|                         |                            | Actuator cannot move   | $\supset$       |
| Mech travel increase    |                            | Internal Activity      |                 |
| Actuator cannot move    | )                          | Gear disengaged        |                 |
| Internal Activity O     |                            | Bus watchdog triggered | 0               |
| Gear disengaged         |                            |                        | ~               |
| Bus watchdog triggered  | 0                          |                        |                 |

#### Data in grey cannot be changed

Data in black can be changed

If changed, tap the NFC for new data to be applied.

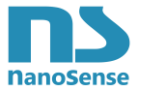

#### 6-way valves details:

The EP5000 probe can control 6-way valves with a 0-90° rotary actuator whose dead zone is as follows:

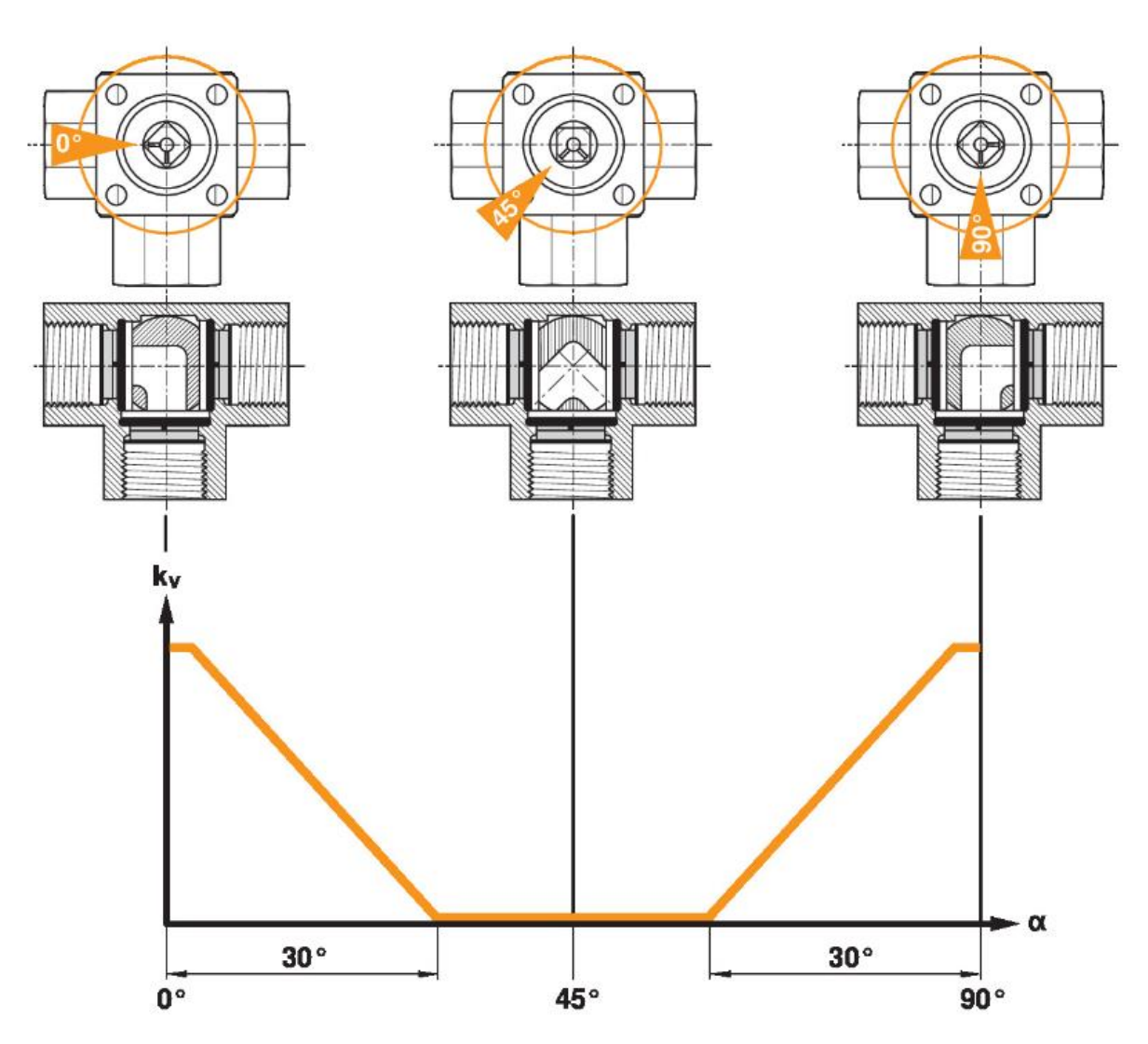

Note that the hydraulic of six-way valves can be connected differently and appropriate connection selection is required:

• Hot / Dead zone / Cold

Or

• Cold / Dead zone / Hot

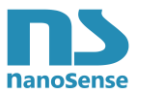

### **10.19.3.** Slave mode for OTC firmware upgrade

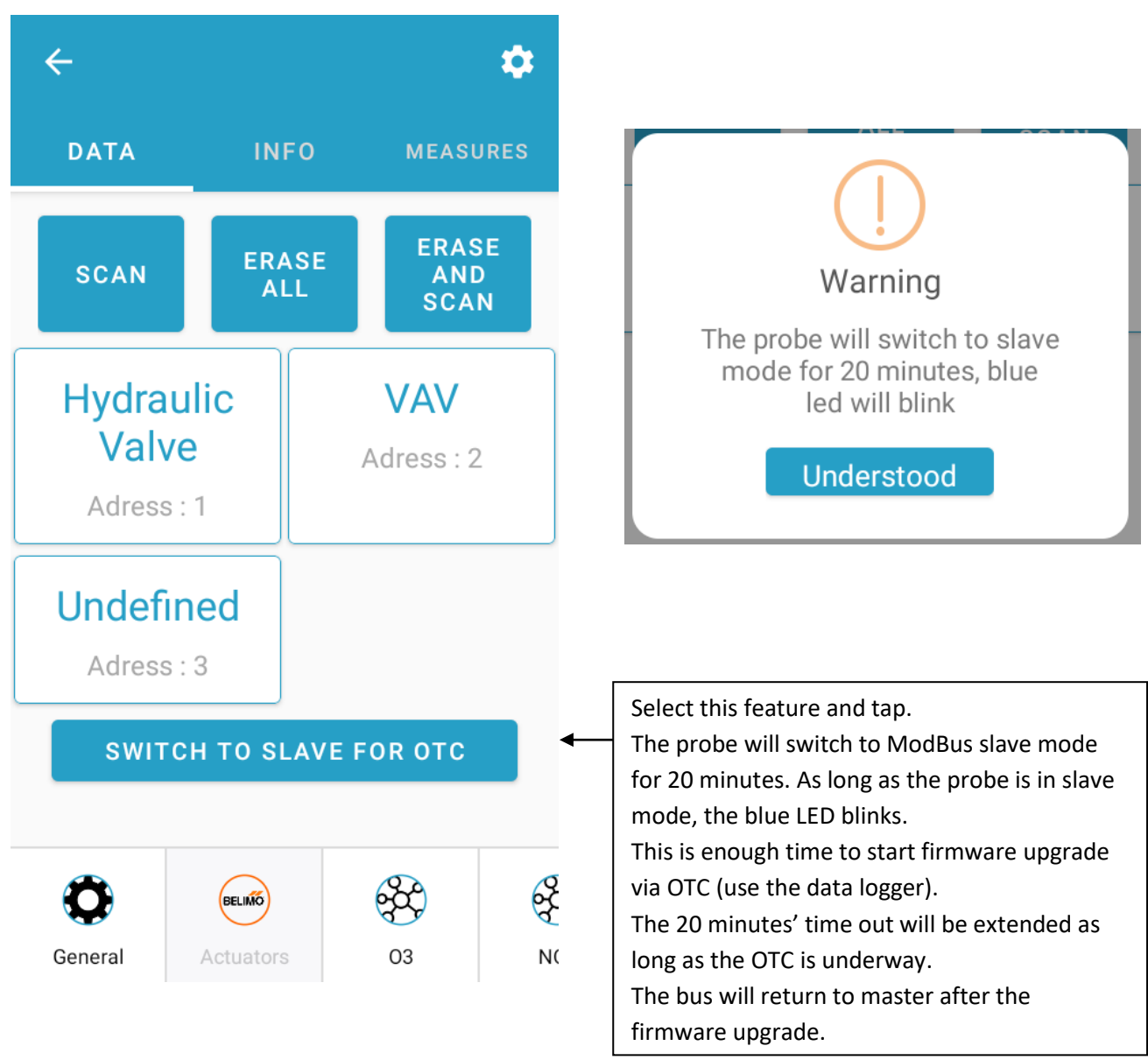

As actuators can have addresses between 1 and 32 and stay connected during EP5000 firmware upgrade, make sure to set the EP5000 ModBus slave address above 32 or at least different from actuators addresses.

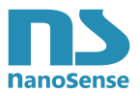

### 10.20. Record a Password

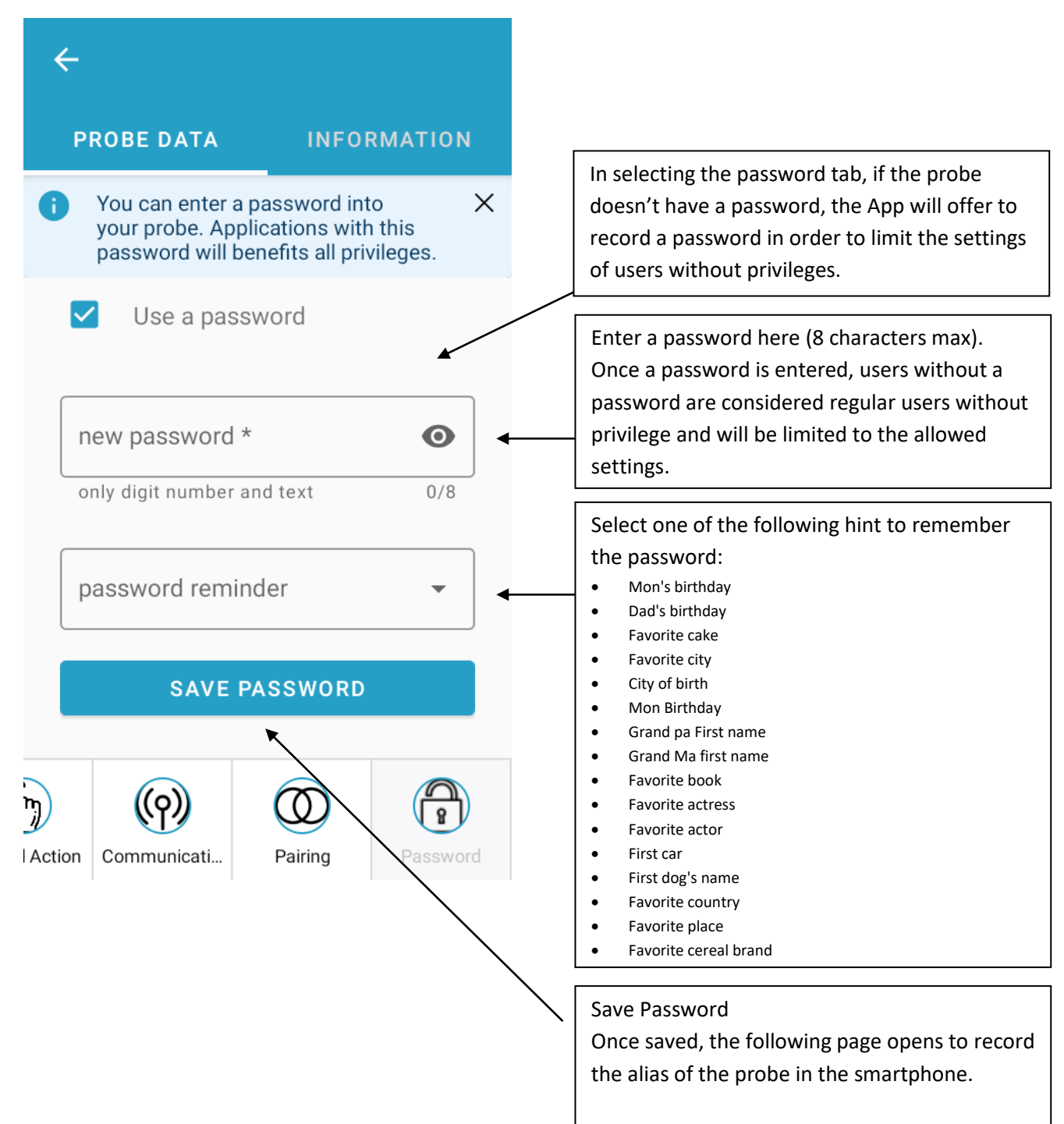

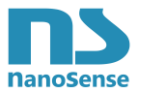

# 10.21. Enter an Alias

| ≡ :                           |                                                                                                    |
|-------------------------------|----------------------------------------------------------------------------------------------------|
| A Maison rdc 💿 🗙              |                                                                                                    |
| Add a Key                     | Enter the name (alias) of the probe whose<br>password you want to save in your                                             |
| Add a description name to you | identify a sensor by address, # of floor, and # of<br>office or apartment.<br>Please note that the length of this field is |
| Add a password *              | limited to 16 characters.                                                                                                  |
| 0/8                           | Enter the password in case of manual probe addition.                                                                       |
| Confirm your password *       | Password is automatically transferred if the password and its hint were entered in the                                     |
| 0/8                           | previous page. Limited to 8 characters.                                                                                    |
| CANCEL SAVE KEY               | Λ                                                                                                    |
| +                             |                                                                                                    |

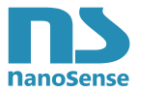

# 10.22. Removal of a password

| <  | ÷                                        |                                                     | \$                                   |  |  |
|----|------------------------------------------|-----------------------------------------------------|--------------------------------------|--|--|
|    | DATA                                     | INFO                                                | MEASURES                             |  |  |
| 0  | You can ent<br>your probe.<br>password v | ter a password<br>Applications<br>vill benefits all | l into X<br>with this<br>privileges. |  |  |
|    | - new password *                         | ber and text                                        | 8/8                                  |  |  |
|    | password reminder     Favorite city      |                                                     |                                      |  |  |
| (  | DELETE PASSWORD                          |                                                     |                                      |  |  |
|    |                                          |                                                     |                                      |  |  |
| ed | (h)<br>Manual Actio                      | on Pairing                                          | Password                             |  |  |

In selecting the Password tab, if the probe has a password already recorded in the smartphone, it is possible de visualize it and also to erase it.

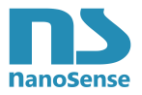

# 10.23. Unregistered password

| Add | Password |
|-----|----------|
|     |          |

Your probe is set with a password. You can manually add the password to be able to access the configuration of the whole probe or continue in limited mode.

Add a password \*

Favorite city

CONTINUE AS USER CONFIRM

After an NFC tap, if the probe has already a password but is not recorded into the smartphone App, this screen appears. Select continue as a simple user allows to access to all settings allowed by the administrator.

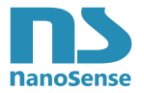

# 11. Password management

## 11.1. Passwords back up

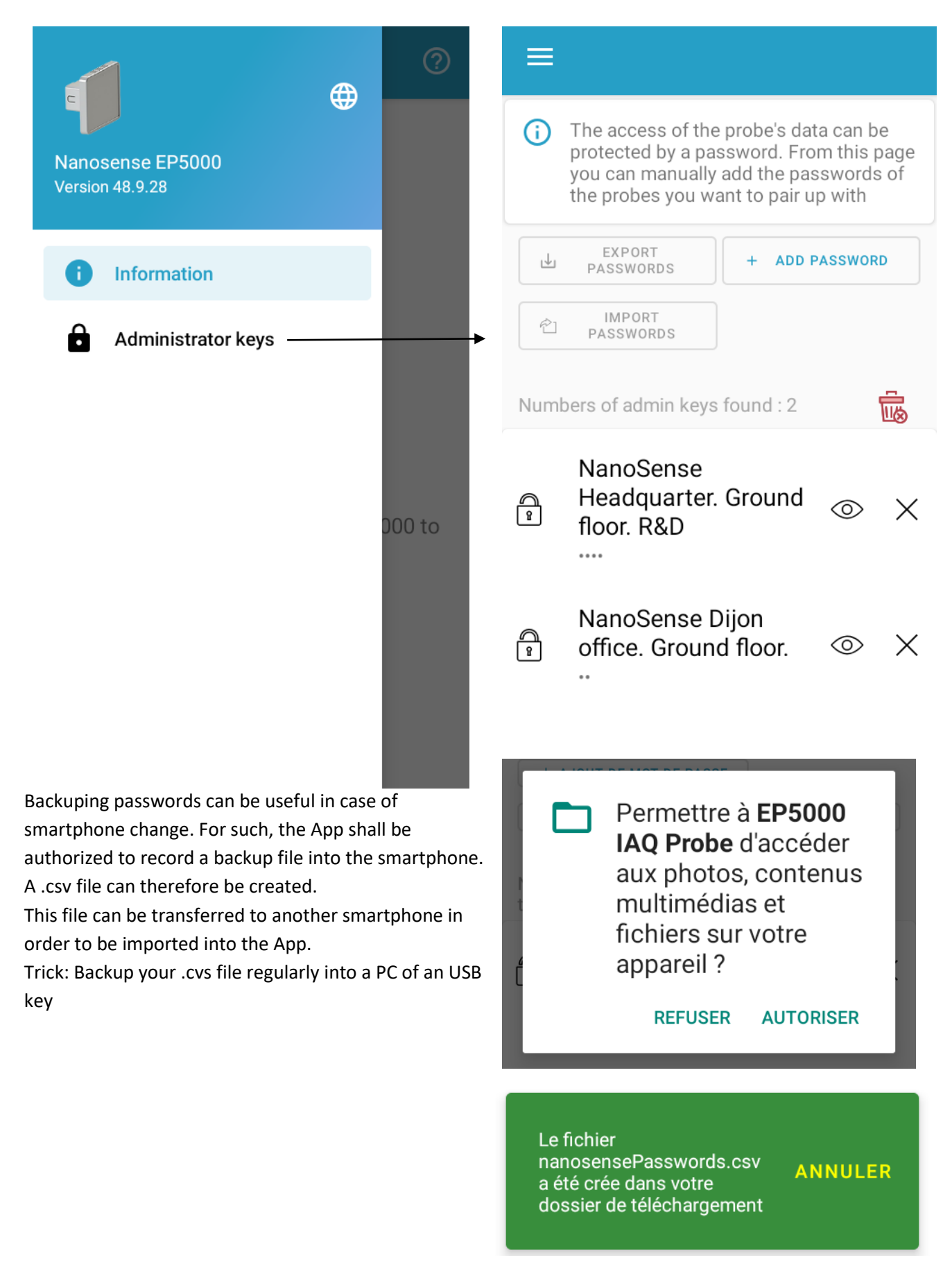

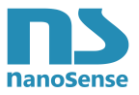

# 11.2. Adding a password

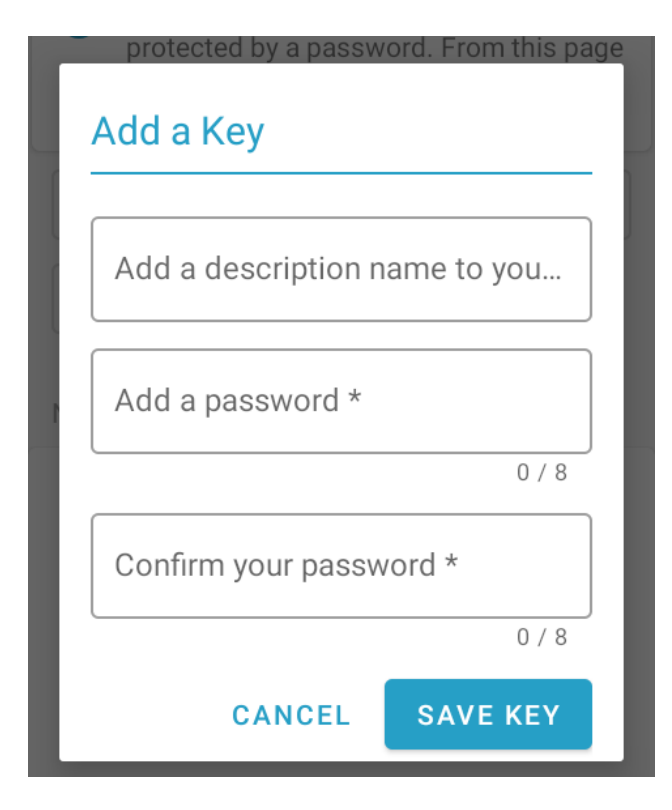

As seen in the previous page, the Alias is the only way to identify a probe among others. If you install probes in many buildings, it is recommended to identify in the Alias: The building, the floor and the room for example: Elysée-F2-O32 (For building Elysée, Floor # 2 and Office # 32).

The length of the Alias is limited to 40 characters.

Be careful, the length of the password is limited to 8 characters.

Probes with a key recorded in the smartphone will be automatically accessible without having to enter the password.

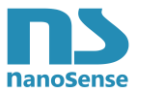

# 11.3. Changing the Alias

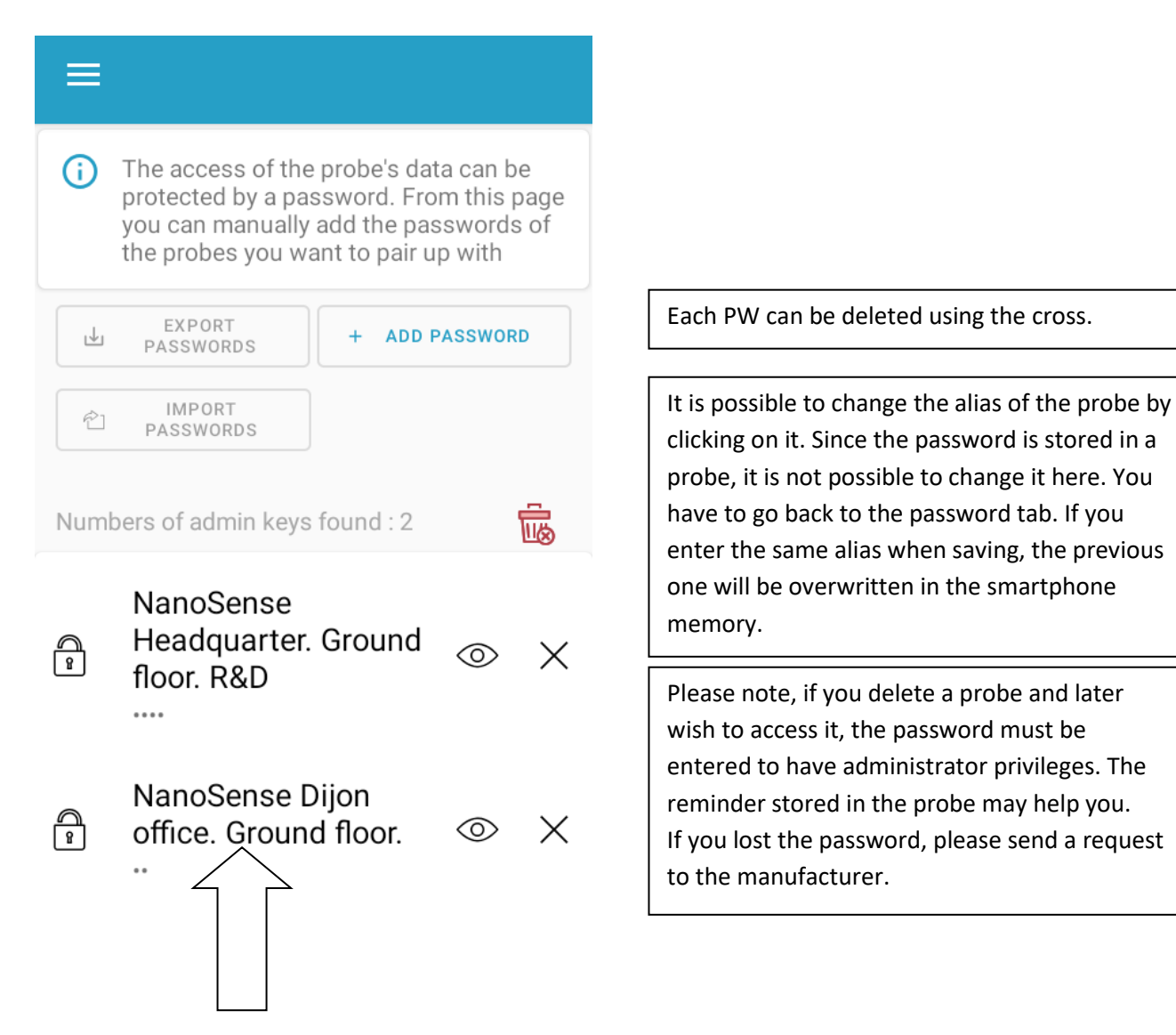

Be careful, if you change your smartphone, remember to export the PW list to the new smartphone.

Probes with a key recorded in the smartphone will be automatically accessible without having to enter the password.

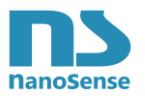

# 12 ANNEX

### 12.1. VAV

VAV registers (Variable Air Volume)

A VAV is to air flow what a thermostatic valve is to water flow. A VAV controls the flow rate thanks to a local regulation loop: the regulator compares the measured flow rate with the setpoint flow rate (0-100%), in the event of a deviation it controls the motor which modifies the position of the damper so that the actual flow rate corresponds to the target flow. Thus the air flow is continuously regulated according to the setpoint. Each VAV is set for a

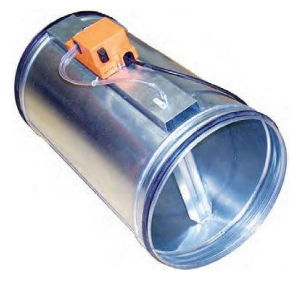

maximum flow and the command corresponds to a percentage of that maximum flow. If, for example, a VAV is set to  $500m^3$  / h maximum, a command of 50% will correspond to a flow rate of  $250m^3$  / h.

Thus, not only will the air flow correspond to the command but, in addition, in the event of closure, the flow rate of the registers of neighboring rooms, if they are VAV type, will remain constant. We therefore have a real flow control according to an air flow measurement. It is much more stable and precise than a simple damper driven at an opening angle. This solution is not recommended with a control signal based on measurements but quite appropriate with a PI control signal (see next chapter).

### 12.2. PI control loop

### 12.2.1. Ventilation control command

Ideally, ventilation motors or VAVs should be controlled by a real control loop.

A control loop requires a setpoint and a regular comparison between the setpoint and the value reached using a sensor. The greater the difference between the setpoint and the dead end, the greater the control will be (so-called Proportional control). The control loop also includes an integration component (PI) for better accuracy.

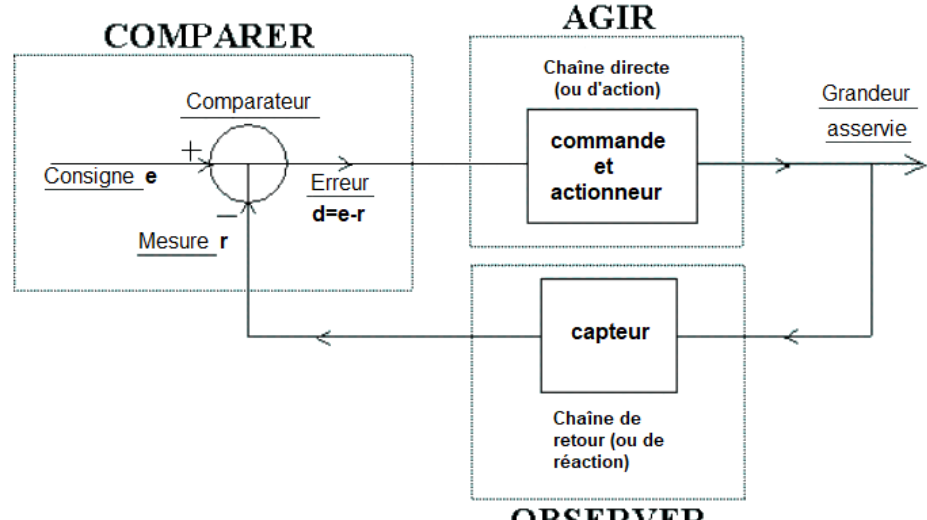

#### OBSERVER

The IAQ EP5000 probe is able to control VAVs with a PI control loop.

The IAQ instructions are adjustable using the smartphone application but can also go through the communication system.

If the setpoint is exceeded, the control signal will cause the ventilation to keep the value below the setpoint.

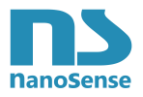

The control signal here will act directly on the air flow if it controls a flow-controlled ventilation motor or VAVs.

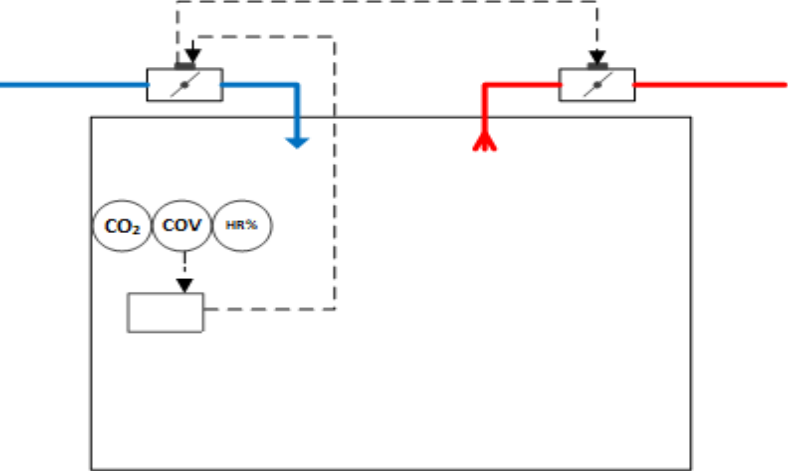

### 12.2.2. Proportional regulation

Imagine a ventilation system with a VAV type damper that modulates the flow rate so that the room receives the volume of just needed air, such that the fresh air just compensates for the CO2 generated by the breathing of the occupants of the room. In this case, the ambient CO2 level would be stable.

Supposing a set point set at 1000ppm. Assuming an initial CO2 rate higher than the setpoint, it is therefore necessary to ventilate.

Supposing the VAV is at 100% of the maximum flow for 1200ppm (200ppm above from the setpoint). Fresh air arrives, the CO2 level drops and reaches 1100ppm. The deviation is then 100ppm and the VAV is only at 50% of the max flow.

Unfortunately, when it reaches 1100ppm, nothing changes: the CO2 level in the room is stabilized and the VAV opening too: it remains open at 50% of the maximum flow.

#### Why?

With a flow rate of 50%, it supplies a quantity of fresh air as it exactly compensates the CO2 generated by the occupants of the room. The CO2 remains at 1100ppm, the deviation remains 100ppm above the setpoint, and this deviation results in 50% of the max flow! Everything is stable and will remain so.

It is therefore impossible to achieve the desired 1000ppm! If this were the case, the gap would be zero, the VAV would be closed, the CO2 rate would rise as the occupants continue to breathe, so the gap would not remain zero!

This is the problem of Proportional only regulation: since fresh air is needed, the VAV must be half-open, so a gap must remain. The CO2 rate will stabilize at 1100ppm, instead of the requested 1000ppm.

New idea: could we not reduce the range of CO2 that generates the opening of the register? Returning to the previous situation, if the damper was at 100% of the maximum flow rate above 1100ppm, it would stabilize at 50% of its value for an ambient CO2 level of 1050ppm. This is indeed a possibility: we say that we reduce the proportional band from 200 to 100ppm.

But this solution has its limits: with a too narrow proportional band, the system will start to oscillate, going from too open to too closed, sometimes without being able to stabilize. We say that the system "pumps", unable to stabilize.

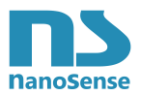

### 12.2.3. Proportional - Integral (PI) regulation

By acting with a force proportional to the difference between the ambient CO2 level and the setpoint, a difference remains permanently. It is therefore decided that the intervention force will have two components. The first is Proportional force, as above. But a second force completes it: a force linked to the integration of the deviation over time, that is to say a function of the sum of all the deviations continuously measured.

If the CO2 stabilizes at 1100, due to the proportional component, a difference of 100ppm remains. Every "time step", the regulator will measure this difference and add it to the value of a "memory" box. The opening of the register will be given by the sum of the 2 components P and I. As long as the setpoint is not reached, the Integral component will increase, the VAV will open a little more, this time until the setpoint is reached.

Once this is reached, the deviation becomes zero and the integration component is no longer modified (since it adds a value "0"). If the setpoint is exceeded, the deviation will be negative and the integration component will decrease.

But couldn't this integral component work alone? No, it is too slow to react effectively to changes in CO2. It would be necessary to decrease its time step (decrease the "integration time") but then the system becomes unstable. It is indeed the combination of the 2 actions (P and I) that is the most adequate to meet the demand: the **P** component does most of the work, then the **I** component refines over time to converge towards the set value.

# 12.3. Indication of LEDs in normal operation

The LEDs show the overall synthesis of IAQ (thresholds or physiological impacts on health, cognitivity, respiratory tract irritation and quality of sleep which depend on the combined effects (cocktail effect) of CO2, VOCs, particles, noise and light)

The building health is also synthesized and takes into account: risk of condensation, deposit of particles on cold parts.

This synthesis is materialized by a continuous gradual rising and then descending gradation of breathing type.

The thresholds and the dimming are adjustable via an NFC smartphone and the Android App.

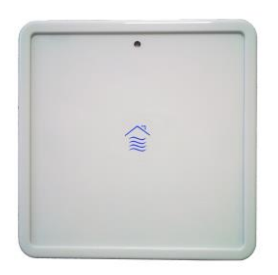

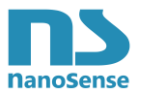

### 12.3.1. In Measurement thresholds mode

# **NS classic system**

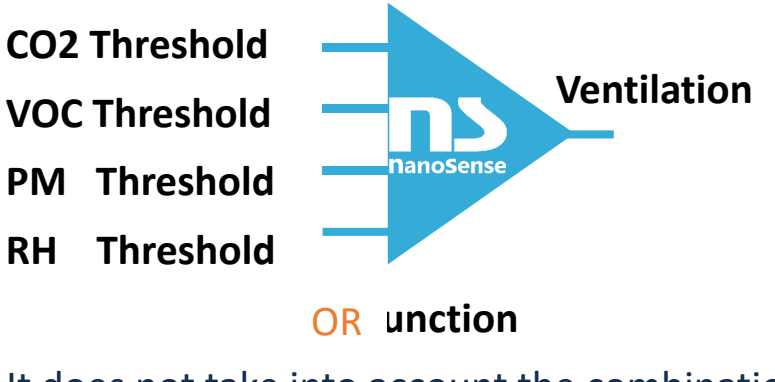

# It does not take into account the combination of the effects

The control of the LEDs is based on the difference between the setpoint (threshold) and the measurement as well as the proportional band.

The proportional band is 10% of readings and 10% RH by default. The proportional band corresponds to a ventilation control of 100%. If for example the CO2 threshold is set at 1000ppm, the ventilation control will be 100% above 1100mm (threshold + 10%).

| LEDs Status               | Percent of proportional band |      |  |
|---------------------------|------------------------------|------|--|
| <i>Z</i> ))))             | 0%                           | 25%  |  |
| 5s cycle                  |                              |      |  |
| $\langle \rangle \rangle$ | 25%                          | 50%  |  |
| 2s cycle                  |                              |      |  |
| $\langle \rangle \rangle$ | 50%                          | 75%  |  |
| 5s cycle                  |                              |      |  |
| <i>())))</i>              | 75%                          | 100% |  |
| 2s cycle                  |                              |      |  |

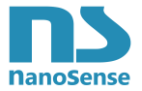

This results in the following thresholds with the proportional band by default:

| LEDs Status | Description                                                    |
|-------------|----------------------------------------------------------------|
|             | The air quality is ideal. The probe is working perfectly.      |
|             | CO2 < setpoint + 2.5% of setpoint                              |
| $\sim$      | Or                                                             |
| $\approx$   | VOC < setpoint + 2.5% of setpoint                              |
| $\sim$      | Or                                                             |
| 5s cycle    | PM2.5 < setpoint + 2.5% of setpoint                            |
|             | Or                                                             |
|             | RH < setpoint + 2.5% RH                                        |
|             | The air quality is acceptable. The probe is working perfectly. |
|             | CO2 > setpoint + 2.5% of setpoint                              |
|             | Or                                                             |
| $\approx$   | VOC > setpoint + 2.5% of setpoint                              |
| $\sim$      |                                                                |
| 2s cycle    | PM2.5 > setpoint + 2.5% of setpoint                            |
|             |                                                                |
|             | RH > setpoint + 2.5% RH                                        |
|             | The air quality is poor. The probe is working perfectly.       |
| $\sim$      |                                                                |
| $\sim$      | $V_{0}$ > sotpoint + 5% of sotpoint                            |
| $\approx$   | Or                                                             |
| Es suels    | PM2.5 > set point + 5% of set point                            |
| 5s cycle    | $\cap$ r                                                       |
|             | BH > setpoint + 5% BH                                          |
|             | The air quality is bad. The probe is working perfectly.        |
|             | CO2 > setpoint + 7.5% of setpoint                              |
| $\sim$      | Or                                                             |
| $\approx$   | VOC > setpoint + 7.5% of setpoint                              |
| $\approx$   | Or                                                             |
| 2s cycle    | PM2.5 > setpoint + 7.5% of setpoint                            |
|             | Or                                                             |
|             | RH > setpoint + 7.5% RH                                        |

#### Examples:

|     | Setpoint | Measures | LED       |
|-----|----------|----------|-----------|
| CO2 | 1000ppm  | 1020ppm  | 7         |
| COV | 500µg/m3 | 300µg/m3 | ~         |
| PM  | 25µg/m3  | 26µg/m3  | $\approx$ |
| HR  | 80%      | 75%      | 5s cycle  |

|     | Setpoint | Measures | LED       |
|-----|----------|----------|-----------|
| CO2 | 1000ppm  | 1070ppm  | 7         |
| COV | 500µg/m3 | 300µg/m3 | $\sim$    |
| PM  | 25µg/m3  | 26µg/m3  | $\approx$ |
| HR  | 80%      | 75%      | 5s cycle  |

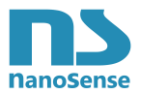

### 12.3.2. In Physiological Effects Mode

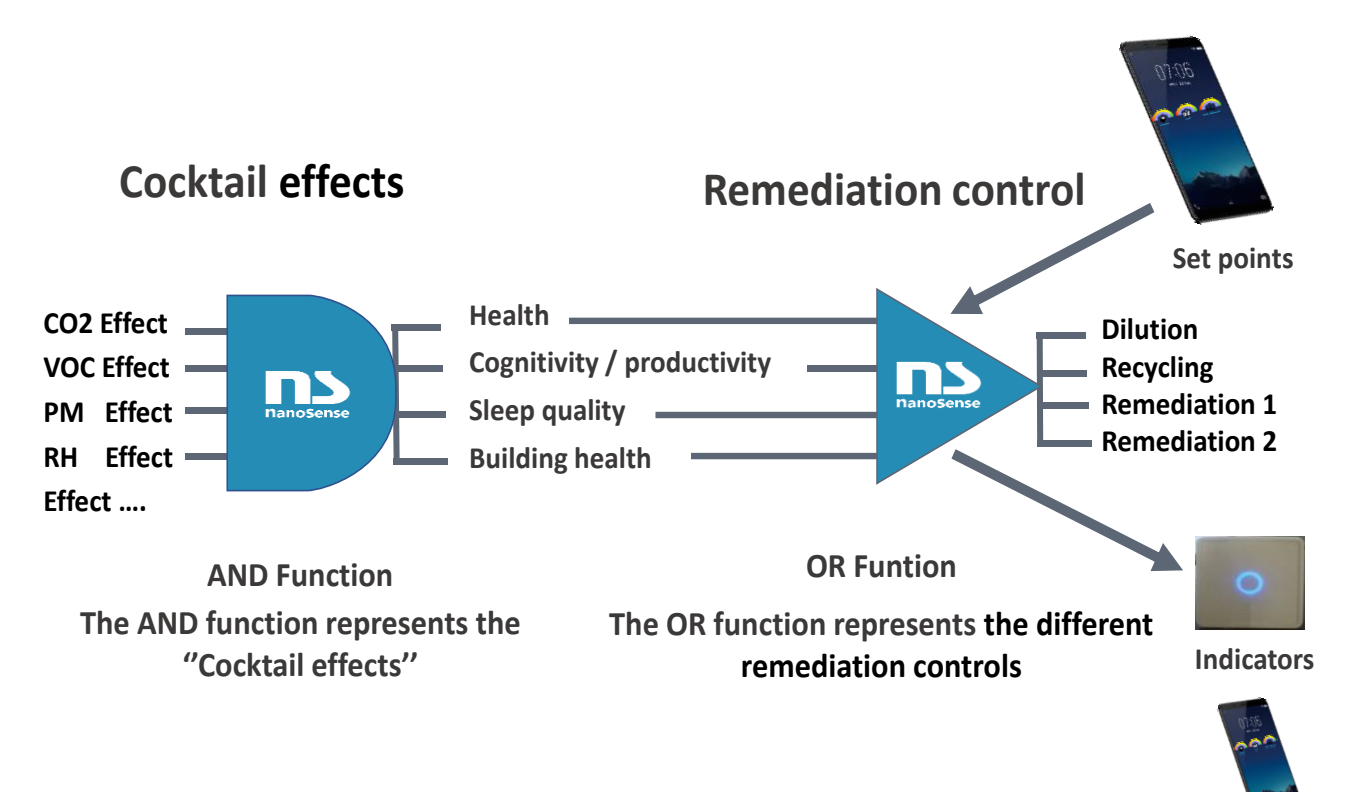

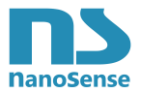

| The air quality is ideal. The probe is working perfectly. |  |
|-----------------------------------------------------------|--|
| Health Index > Setpoint - 5%                              |  |
| Or                                                        |  |
| Cognitivity Index > Setpoint - 10%                        |  |
| Or                                                        |  |
| Sleep quality index > Setpoint - 10%                      |  |
| 5s cycle Or                                               |  |
| Respiratory tract irritation > Setpoint - 10%             |  |
| Or                                                        |  |
| Building health index > Setpoint - 10%                    |  |
| The air quality is ideal. The probe is working perfectly. |  |
| Health Index < Setpoint - 6%                              |  |
| Or                                                        |  |
| Cognitivity Index < Setpoint - 12%                        |  |
| Or                                                        |  |
| Sleep quality index < Setpoint - 12%                      |  |
| 2s cycle Or                                               |  |
| Respiratory tract irritation < Setpoint - 12%             |  |
| Or                                                        |  |
| Building health index < Setpoint - 12%                    |  |
| The air quality is ideal. The probe is working perfectly. |  |
| Health Index < Setpoint – 7.5%                            |  |
| Or                                                        |  |
| Cognitivity Index < Setpoint - 15%                        |  |
|                                                           |  |
| Sleep quality index < Setpoint - 15%                      |  |
| 5s cycle Or                                               |  |
| Respiratory tract irritation < Setpoint - 15%             |  |
| UI<br>Building health index < Setneint 15%                |  |
| The air quality is ideal. The probe is working perfectly  |  |
| Health Index $<$ Setpoint - 10%                           |  |
| Or                                                        |  |
| $\int O f$                                                |  |
|                                                           |  |
| Sleep quality index $<$ Set point - 20%                   |  |
| 2 a puelo Or                                              |  |
| Respiratory tract irritation < Setpoint - 20%             |  |
| Or                                                        |  |
| Building health index < Setpoint - 20%                    |  |

### Examples:

|                              | Setpoint | Index | LED                     |
|------------------------------|----------|-------|-------------------------|
| Cognitivity                  | 82%      | 80%   | $\overline{\mathbf{x}}$ |
| Health                       | 90%      | 81%   | $\sim$                  |
| Respiratory tract irritation | 80%      | 71%   | $\approx$               |
| Sleep quality Building       | 0%       | 80%   | 5s cycle                |
| Building health              | 70%      | 65%   |                         |

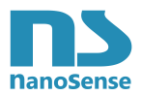

|                              | Setpoint | Index | LED       |
|------------------------------|----------|-------|-----------|
| Cognitivity                  | 82%      | 66%   | ~         |
| Health                       | 90%      | 81%   | $\sim$    |
| Respiratory tract irritation | 80%      | 71%   | $\approx$ |
| Sleep quality Building       | 0%       | 80%   | 5s cycle  |
| Building health              | 70%      | 65%   |           |

# 12.4. Windows opening LEDs

There are 2 pictograms indicating the opportunity or the danger to open windows on street or backyard facade. Depending on how the probe is installed, each pictogram designates a façade.

There are 2 modes to manage those warnings:

- One is based on comparison between indoor and outdoor air quality physiological effects.
- The other one is based on outdoor air quality level that comply with Well Building Standard (settable with the App)

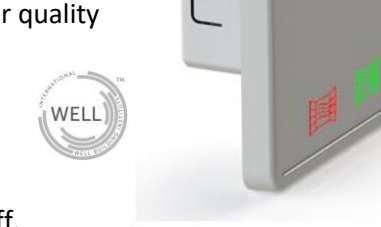

Those LEDs shall be activated via the App otherwise they will stay Off.

When the probe receives outdoor air quality regarding one or the two building's facades and if the probe is set with the appropriate altitude ("IAQ probe floor" in general setting) and the outdoor probe allocated to the right of left t LEDs, the window LED will provide the following information:

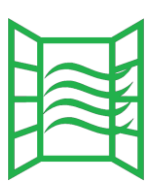

You can open windows on this facade. Outdoor air quality is better than indoor.

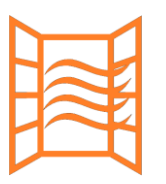

It is not recommended to open windows on this facade

# 12.5. Edge LEDs indications

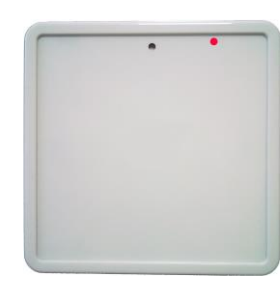

Registration Required (POE version only)

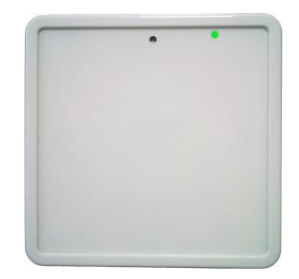

Joined (LoRa WAN version) Pairing (EnOcean) ZigBee registration

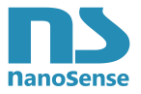

# 12.6. Indication of LEDs in case of failure

LEDs indicate failures as follows:

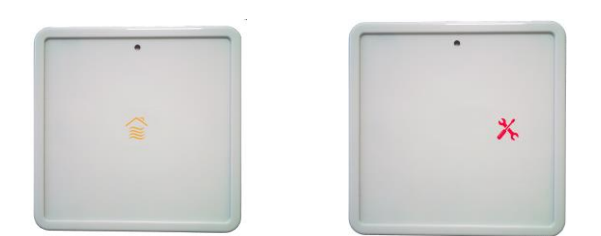

| LED code on the front panel  | Identification # | Defective FRU                       |  |
|------------------------------|------------------|-------------------------------------|--|
| No LED active                | NA               | Power supply failure suspected or   |  |
|                              |                  | probe power supply board.           |  |
| Red LED on for 5 seconds     |                  |                                     |  |
| Followed by a yellow flash   | 1                | Front panel board.                  |  |
| Followed by 2 yellow flashes | 2                | Single band CO2 sensor module.      |  |
| Followed by 3 yellow flashes | 3                | Dual band CO2 sensor module         |  |
| Followed by 4 yellow flashes | 4                | VOC sensor module                   |  |
| Followed by 5 yellow flashes | 5                | Motherboard                         |  |
| Followed by 6 yellow flashes | 6                | Interconnection board               |  |
| Followed by 7 yellow flashes | 7                | Particles sensor board              |  |
| Followed by 8 yellow flashes | 8                | Power supply board                  |  |
| Red LED blinking             | 9                | Multiple failures                   |  |
| Alternation Red Blue         | 10               | Perishable sensor reaching the end  |  |
|                              |                  | of life.                            |  |
| All LEDs blinking            | 11               | No communication between front      |  |
|                              |                  | panel and probe. (after 30 seconds) |  |

# 12.7. Indication in case of LED failure

In case one of the LEDs is detected defective at start up, other LED will stay On all the time. This allow checking visually the defective LED.

The probe will measure and communicate normally. This failure will therefore be transmitted in the Built In Test.

This test is not performed during running, only at start up so if a LED becomes defectives on the way, it will not be detected.

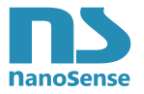

### 12.8. Default set points

As set points have a great influence on LED display, it is important to know the default values.

Default values can be seen as a reference as they will be lost after a setting and there is no magic button to comeback to default.

| Setpoint      | Comfort   | Eco       | Night                  |
|---------------|-----------|-----------|------------------------|
|               | (default) |           |                        |
| T°            | 18.5°C    | 17°C      | 17°C                   |
| CO2           | 1000ppm   | 1500ppm   | 1300ppm                |
| VOCt          | 300 μg/m³ | 800 μg/m³ | 1300 μg/m³             |
| NOx           | 300 μg/m³ | 800 μg/m³ | 1300 μg/m³             |
| 03            | 300 μg/m³ | 800 μg/m³ | 1300 μg/m <sup>3</sup> |
| PM2.5         | 20 µg/m³  | 40 μg/m³  | 40 μg/m³               |
| Humidity High | 75%       | 95%       | 95%                    |
| Humidity Low  | 40%       | 30%       | 25%                    |

#### In Measurement thresholds mode (default):

Note that the night mode is not by default controlled by the probe's embedded light sensor.

#### In Physiological Effects Mode

| Setpoint                     | Comfort | Eco | Night |
|------------------------------|---------|-----|-------|
| Cognitivity                  | 80%     | 60% | 50%   |
| Health                       | 80%     | 60% | 50%   |
| Respiratory tract irritation | 90%     | 70% | 60%   |
| Quality of sleep             | 80%     | 60% | 50%   |
| Odor                         | 80%     | 50% | 40%   |

Default values can be changed anytime by manufacturer without warning.